## NATIONAL CENTER FOR EDUCATION STATISTICS NATIONAL ASSESSMENT OF EDUCATIONAL PROGRESS

## National Assessment of Educational Progress (NAEP) 2021

# Appendix H Instructions for Entering Student Information

OMB# 1850-0928 v.21

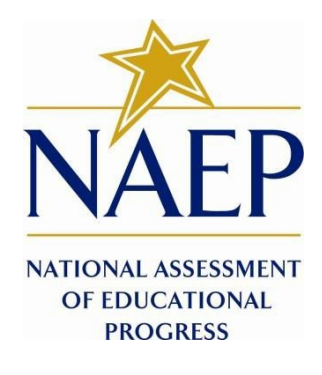

September 2020

## Table of Contents

| NAEP 2021 Instructions for Preparing and Submitting an Electronic File of Students (One Column Race/Ethnicity)  | 3  |
|----------------------------------------------------------------------------------------------------|----|
| NAEP 2021 Instructions for Preparing and Submitting an Electronic File of Students (Two Columns Race/Ethnicity) | 13 |
| NAEP 2021 Instructions For Preparing and Submitting an Electronic File of Students (Six Columns Race/Ethnicity) | 24 |

### Information on Log-in Screen:

### Paperwork Burden Statement, OMB Information

According to the Paperwork Reduction Act of 1995, no persons are required to respond to a collection of information unless it displays a valid OMB control number. The valid OMB control number for this voluntary information collection is 1850-0928. The time required to complete this information collection is estimated to be average 120 minutes, including the time to review instructions, search existing data resources, gather the data needed, and complete and review the information collection. If you have any comments concerning the accuracy of the time estimate, suggestions for improving this collection, or any comments or concerns regarding the status of your individual submission of form, please write to: *National Assessment of Educational Progress (NAEP)*, *National Center for Education Statistics (NCES)*, *Potomac Center Plaza*, *550* 12<sup>th</sup> St., SW, 4th floor, Washington, DC 20202.

## OMB No. 1850-0928 APPROVAL EXPIRES 7/31/2023

## Authorization and Confidentiality Assurance

National Center for Education Statistics (NCES) is authorized to conduct NAEP by the National Assessment of Educational Progress Authorization Act (20 U.S.C. §9622) and to collect students' education records from education agencies or institutions for the purposes of evaluating federally supported education programs under the Family Educational Rights and Privacy Act (FERPA, 34 CFR §§ 99.31(a)(3)(iii) and 99.35). All of the information provided by participants may be used only for statistical purposes and may not be disclosed, or used, in identifiable form for any other purpose except as required by law (20 U.S.C. §9573 and 6 U.S.C. §151). By law, every NCES employee as well as every NCES agent, such as contractors and NAEP coordinators, has taken an oath and is subject to a jail term of up to 5 years, a fine of \$250,000, or both if he or she willfully discloses ANY identifiable information about students. Electronic submission of student information will be monitored for viruses, malware, and other threats by Federal employees and contractors in accordance with the Cybersecurity Enhancement Act of 2015. The collected information will be combined across respondents to produce statistical reports.

When you have finished or if you need to stop before finishing, please LOG OUT of the survey system by clicking "Save and exit" and CLOSE ALL browser windows or screens to keep your responses secure. For example, if you used Chrome or Safari to open the survey, make sure no Chrome or Safari windows or screens are open after you end the survey. Not closing all browsers may allow someone else to see your responses.

## NAEP 2021 Instructions for Preparing and Submitting an Electronic File of Students (One Column Race/Ethnicity)

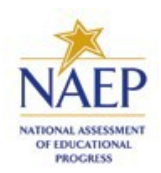

NAEP needs a complete list of students in the selected grade(s) at your school in order to draw a random sample of students to participate in the assessment. Your student data electronic file (E-File) must be submitted as a Microsoft Excel file.

We recommend that you create your student file using the NAEP E-File Excel Template, which is available on the MyNAEP website's "Submit Student List" page. If necessary, you may alternatively provide an Excel file with the same column headers and data in a different order. If you cannot submit your student data in an Excel file, call the NAEP help desk at **1-800-283-6237**.

## Step 1 – The E-Filing Template

Download and review the E-Filing Template. Note the column headers (fields) that must be included in your student list. If you do not have data for a particular field, you may leave that column blank.

| Α                          | В                  | С           | D                 | E     | F             | G        | Н          | 1   | J              | К                   | L         | M      | N            | 0        |
|----------------------------|--------------------|-------------|-------------------|-------|---------------|----------|------------|-----|----------------|---------------------|-----------|--------|--------------|----------|
| State<br>Unique<br>Student |                    | Student     |                   |       | Homeroom or   | Month of | Year<br>of |     | Student with a | English<br>Language | Race/     | School | On-<br>Break | Student  |
| ID                         | Student First Name | Middle Name | Student Last Name | Grade | Other Locator | Birth    | Birth      | Sex | Disability     | Learner             | Ethnicity | Lunch  | Indicator    | ZIP code |

## <u>Step 2 – Compile Data for the Template</u>

Using the most current enrollment data available, prepare a separate Excel file of **all students enrolled** 

during the 2020–2021 school year for each grade selected to participate in the NAEP assessment.

- Include in the file data for **all students in the grade**, even those students who typically may be excluded from other testing programs, such as students with IEPs (SD) and English language learners (ELL). Make sure there are no duplicate students in your file.
- Make sure you provide information for all students in the sampled grade, including students participating in virtual/remote learning due to the COVID-19 outbreak.
- Also, include students in the sampled grade who were displaced from other locations due to hurricanes and other disasters.
- If this is a year-round school,<sup>1</sup> include students who will be on break/on vacation on the scheduled assessment day along with all of the other students enrolled in the sampled grade. The NAEP E-File

<sup>&</sup>lt;sup>1</sup>In year-round schools, students attend classes throughout the 12 calendar months, unlike traditional schools that follow the 9month calendar. However, at any one time during the year a percentage (e.g., 25%) of the students will be on break or on vacation.

Excel Template contains an "On Break" column you will use to identify those students who will be on break/on vacation by filling in "Yes." (If you are not using the template, be sure to create and provide data for an "On Break" column in your file.)

Your Excel file must contain the following data:

| Excel Header/    |                                                              |                     |
|------------------|--------------------------------------------------------------|---------------------|
| Field Name       | NAEP Values                                                  | Comments            |
| State unique     | N/A                                                          | If available; do    |
| Student ID       |                                                              | not use the         |
|                  |                                                              | student's Social    |
|                  |                                                              | Security number     |
| Student First    | N/A                                                          | Text; must be in    |
| Name             |                                                              | its own column      |
| Student Middle   | N/A                                                          | Text; Middle        |
| Name             |                                                              | Name is             |
|                  |                                                              | optional, but the   |
|                  |                                                              | column must be      |
|                  |                                                              | included in the     |
|                  |                                                              | Excel file          |
| Student Last     | N/A                                                          | Text; must be in    |
| Name             |                                                              | its own column      |
| Grade in School  | 4, 8                                                         | Use current year    |
|                  |                                                              | data; don't use     |
|                  |                                                              | previous year's     |
|                  |                                                              | grade 3             |
|                  |                                                              | enrollment for      |
|                  |                                                              | grade 4             |
| Homeroom or      | N/A                                                          | If available;       |
| other Locator    |                                                              | locator             |
|                  |                                                              | Information is      |
|                  |                                                              | neiptui in finding  |
|                  |                                                              | students and        |
|                  |                                                              | notifying them      |
|                  |                                                              | orthe               |
| Month of Birth   | M or MM (numeric format)                                     | Numoric formati     |
|                  |                                                              | must he in its      |
|                  |                                                              | own column          |
| Voor of Birth    | XXXX (numeric format)                                        | Numoric format:     |
|                  |                                                              | must be in its      |
|                  | The expected ranges for Year of Birth are listed:            | own column          |
|                  | The expected ranges for rear of birth are listed.            | own column          |
|                  | Grade 4—2008-2012                                            |                     |
|                  | Grade 8-2004-2008                                            |                     |
| Sex              | School-defined codes                                         | Codes (numeric      |
|                  |                                                              | or text) for        |
|                  |                                                              | Male/Female         |
| Race/Ethnicity - | School-defined codes for:                                    | Use <b>ONE</b> code |
| one column       | • Hispanic, of any race: A person of Mexican. Puerto Rican.  | per student, text   |
|                  | Cuban, Central or South American. or other Spanish (but      | or numeric          |
|                  | not Portuguese) culture of origin, regardless of race        |                     |
|                  | • White, not Hispanic: A person having origins in any of the |                     |
|                  | original peoples of Europe (except Spain), North Africa, or  |                     |
|                  | the Middle East                                              |                     |
|                  | Black or African American, not Hispanic: A person            |                     |

| Field Name NAEP Values Comme                                                                                                    | ntc              |
|----------------------------------------------------------------------------------------------------|------------------|
| having aniging in any of the Diadon sould a fifthing                                                                                                    |                  |
| <ul> <li>having origins in any of the Black peoples of Africa</li> <li><b>Aslan, not Hispanic:</b> A person having origins in any of the original peoples of the Far East, Southeast Asia, the Indian Subcontinent, including, for example, Cambodia, China, Japan, India, Korea, Malaysia, Pakistan, the Philippine Islands, Thailand, and Vietnam</li> <li><b>American Indian or Alaska Native, not Hispanic:</b> A person having origins in any of the original peoples of North and South America (including Central America), and who maintains tribal affiliation or community attachment</li> <li><b>Native Havaiilan or Pacific Islander, not Hispanic:</b> A person having origins in any of the original people of Hawaii, Guam, Samoa, or other Pacific Islands</li> <li><b>Two or More Races, not Hispanic:</b> A person who identifies with two or more of the non-Hispanic categories above</li> <li><b>School does not collect this information:</b> Available to nonpublic schools only. When used, this code must be applied to all students.</li> <li><b>Information unavailable at this time:</b> If you currently do not have this information for one or more students, blank cells or an indicator such as "NA" (Not Available) in the cell(s) can be mapped to this code to notify your NAEP representative of the need to collect the data at a later date.</li> <li><b>School of fine dodes for:</b></li> <li><b>School of participating:</b> School does not participate in the NSLP. When used, this code must be applied to all students.</li> <li><b>Information unavailable at this time:</b> If you currently do not have this information for one or more students, blank cells or an indicator such as "NA" (Not Available) in the cell(s) can be mapped to this code to notify your NAEP representative of the need to collect the data at a later date.</li> <li><b>School not participating:</b> School does not participate in the MSLP. When used, this code must be applied to all students.</li> <li><b>Information unavailable at this time:</b> If you currently do not have this informati</li></ul> | code<br>nt, text |

<sup>&</sup>lt;sup>2</sup> If it is not possible to distinguish between "free" and "reduced-price" for some students, code these students as eligible for free lunch.

| Preid Name         Please code your students as follows         Comments           Is the student<br>economically<br>disadvantaged?<br>1. Yes         1. Eligible for free<br>or reduced-price<br>lunch            2. No         2. Student not<br>eligible             3. Information<br>missing              CEP Direct Certification Plus<br>In CEP schools in our state, economically disadvantaged<br>students are identified in two ways; a) directly certified<br>through participation in assistance program (SNAP) and the<br>Temporary Assistance for Needy Families (TANF); b) through a<br>household income survey.           Please code your students as follows:<br>I le the student<br>economically         How should<br>two whould<br>isadvantaged?           1. Yes         1. Eligible for free<br>or reduced-price<br>Used on NAEP?           1. Yes         1. Eligible for free<br>or reduced-price<br>Used on NAEP?           1. Yes         1. Eligible for free<br>or reduced-price<br>Used on NAEP?           1. Yes         1. Eligible<br>on NAEP?           1. Yes         1. Eligible<br>on NAEP?           1. Yes         1. Eligible for free<br>or reduced-price           2. No         2. Student be coded<br>on NAEP?           1. Yes         1. Eligible<br>on NAEP?           1. Yes         1. Eligible for free<br>lunch           2. No         2. Student for private schools. If some<br>students have both an IEP and a 504 Plan, code these<br>students as "Res.                                                                                                    | Excel Header/     |                                                                                                    |                                                                                                    |                     |  |  |  |  |
|----------------------------------------------------------------------------------------------------|-------------------|----------------------------------------------------------------------------------------------------|----------------------------------------------------------------------------------------------------|---------------------|--|--|--|--|
| Piesse code your students as follows         Is the student       How should         I. Yes       1. Eligible for free<br>or reduced-price<br>lunch         2. No       2. Student not<br>eligible         3. Information<br>missing       unavailable         CEP Direct Certification Plus<br>unavailable         In CEP schools in our state, economically disadvantaged<br>students are identified in two ways: a) directly certified<br>through participation in assistance program (SNAP) and the<br>Temporary Assistance for Needy Families (TANF): b) through a<br>household income survey.         Please code your students as follows:         Is the student         Is the student to coded<br>disadvantaged?         0. NAEP?         1. Yes         1. Pieze code your students as follows:         Is the student         Is the student to coded<br>disadvantaged?         0. NAEP?         1. Yes         1. Nes         1. Nes         1. Information<br>missing         1. nour state, all students in CEP schools are considered<br>economically disadvantaged?         Please code your students as follows:         Is the student         Is the student classification for private schools. If some<br>students have both an IEP and a 504 Plan, code these<br>students as "RAE" (Not Available) in<br>numeric         Students with<br>Disabilities (SD)       School defined codes for:<br>No, not SD                                                                                                    | Field Name        | Diagon carla your at the                                                                                                    |                                                                                                    | Comments            |  |  |  |  |
| B the student<br>economically<br>disadvantaged?<br>I. Yes       In Kery<br>and NAEP?         I. Yes       I. Eligible for free<br>or reduced-price<br>lunch         I. No       2. Student not<br>eligible         3. Information       3. Information<br>unavailable         CEP Direct Certification Plus<br>In CEP schools in our state, economically disadvantaged<br>students are identified in two ways: a) directly certified<br>through participation in assistance program scuch as the<br>Supplemental Nutrition Assistance Program (SNAP) and the<br>Temporary Assistance for Needy Families (TANF); b) through a<br>household income survey.         Please code your students as follows:<br>Is the student<br>economically disadvantaged.         1. Yes       1. Eligible for free<br>or reduced-price<br>lunch         2. No       2. Student not<br>eligible         3. Information<br>missing       1. Englible for free<br>vinch         2. No       2. Student not<br>eligible         3. Information<br>missing       1. Eligible for free<br>lunch         2. No       2. Student he coded<br>disadvantaged?         3. Information<br>missing       1. Eligible for free<br>lunch         3. School defined codes for:<br>lis the student classification for private schools. If some<br>students ave keys, I.P."       Use ONE code<br>per student, text<br>or numeric         Students with<br>Disabilities (SD)       School defined codes for:<br>No, not SD: Student does not have an IEP, if students have a<br>students ave keys, I.P."       Use ONE code<br>per student, text<br>or numeric         Students with<br>Disabilit                                                                                                    |                   | Please code your stude                                                                                                    | ents as follows                                                                                                    |                     |  |  |  |  |
| Bisadvantage?       on NAEP?         1. Yes       0. Eligible for free or reduced-price lunch         2. No       2. Student not eligible         3. Information       1. information         unch       2. No         2. No       2. Student not eligible         3. Information       1. information         unch       3. Information         unch       1. information         unch       2. Student or state, economically disdvantaged students are identified in two ways: a) directly certified through participation in assistance programs such as the Supplemental Nutrition Assistance Program (SNAP) and the Temporary Assistance for Needy Families (TANF); b) through a household income survey.         Please code your students as follows:       Is the student         Is the student       How should         economically       student be coded         disadvantaged?       on NAEP?         1. Yes       1. Eligible for free or educed-price lunch         2. No       2. Student not eligible         3. Information       3. Information         unch       2. No         2. No       2. Student not eligible         3. Information       1. Information         unach       Use ONE code         Please code your students a formal Individualized Education Pris as nequivalent classification fo                                                                                                    |                   |                                                                                                    | How should                                                                                                    |                     |  |  |  |  |
| I) Yes       1. Eligible for free<br>or reduced-price<br>lunch         2. No       2. Student not<br>eligible         3. Information       3. Information         missing       unavilable         CEP Direct Certification Plus         In CEP schools in our state, economically disadvantaged<br>students are identified in two ways: a) directify certified<br>through participation in assistance program (SNAP) and the<br>Temporary Assistance for Needy Families (TANF); b) through a<br>household income survey.         Please code your students as follows:         Is the student         economically disadvantaged         1. Yes         1. Student how should<br>economically disadvantaged.         Please code your students as follows:         Is the student         1. No         2. Student not<br>eligible         3. Information<br>unavailable         2. No       2. Student not<br>eligible         3. Information<br>unavailable         Please code your students as follows:         Is the student's IEP schools are considered<br>economically disadvantaged.         Please code your students as follows:         Is the student's IEP is in progress, or the student<br>has an equivalent classification for private schools. If some<br>students have both an IEP and a 504 Plan, code these<br>students have both an IEP and a 504 Plan, code these<br>students have both an IEP and a 504 Plan, code these<br>students arey Rey. IEP.*         No, not S                                                                                                    |                   | disadvantaged?                                                                                                    | on NAEP?                                                                                                    |                     |  |  |  |  |
| 1. It is       1. Englished         0. reduced-price       lunch         2. No       2. Student not         eligible       3. Information         3. Information       3. Information         unavailable       CEP Direct Certification Plus         In CEP schools in our state, economically disadvantaged         students are identified in two ways: a) directly certified         through participation in assistance programs such as the         Supplemental Nutrition Assistance Program (SNAP) and the         Temporary Assistance for Needy Families (TANF); b) through a         household income survey.         Please code your students as follows:         Is the student       How should         economically       student be coded         disdvantaged?       on NAEP?         1. Yes       1. Eligible for free         2. No       2. Student not         eligible       3. Information         missing       unach         Ves (PF schools are considered         economically disadvantaged.         Please code your students as follows:         Is the student       How should         economically disadvantaged.         Please code your students as follows:         Is the student       Is the student in tho                                                                                                    |                   |                                                                                                    | 1 Eligible for free                                                                                                    |                     |  |  |  |  |
| Linch       Linch         2. No       2. Student not<br>eligible         3. Information       3. Information         missing       unavailable         CEP Direct Certification Plus         In CEP schools in our state, economically disadvantaged<br>students are identified in two ways: a) directly certified<br>through participation in assistance program (SNAP) and the<br>Temporary Assistance for Needy Families (TANF); b) through a<br>household income survey.         Please code your students as follows:         Is the student         economically         students be coded<br>disadvantaged?         on NAEP?         1. Yes         1. Rormation         3. Information         3. Information         3. Information         3. Information         3. Information         3. Information         4. No         2. No         2. Student be coded<br>economically disadvantaged.         Please code your students as follows:         Is the student         In our state; all students as formal individualized Education<br>Planet table the coded<br>disadvantaged?         9       Please code your student has a formal individualized Education<br>Plan (IEP), the student's IEP is in progress, or the student<br>has an equivalent classification for private schools. If some<br>students have both an IEP and a 504 Plan, code these<br>student have                                                                                                    |                   | 1. 165                                                                                                    | or reduced-price                                                                                                    |                     |  |  |  |  |
| 2. No       2. Student not<br>eligible         3. Information       3. Information         missing       unavailable         CEP Direct Certification Plus         In CEP schools in our state, economically disadvantaged<br>students are identified in two ways: a) directly certified<br>through participation in assistance program (SNAP) and the<br>Temporary Assistance for Needy Families (TANF); b) through a<br>household income survey.         Please code your students as follows:         Is the student       How should         economically       student be coded         disadvantaged?       on NAEP?         1. Yes       1. Eligible for free<br>or reduced-price         1. Normation       3. Information         missing       unavailable         CEP All         In our state, all students in CEP schools are considered<br>economically disadvantaged.         Please code your students as formal Individualized Education<br>Plan (IEP), the student fier Is in progress, or the student<br>economically disadvantaged.         Please code your students as formal Individualized Education<br>Plan (IEP), the student fier Is in progress, or the student<br>has an equivalent classification for private schools. If some<br>students have both an IEP and a 504 Plan, code these<br>students as "Yes, IEP."       Use ONE code<br>per student, text<br>or numeric         School defined codes for:       Wo, not 5D: Student does not have an IEP. If students have<br>a 504 Plan without an IEP, code these students have<br>a 504 Plan without a                                                                                                    |                   |                                                                                                    | lunch                                                                                                    |                     |  |  |  |  |
| Students with<br>Disabilities (SD)       3. Information<br>missing       0. Information<br>maxillable         3. Information<br>missing       0. Information<br>maxillable       0. Information<br>maxillable         CEP Direct Certification Plus<br>In CEP schools in our state, economically disadvantaged<br>students are identified in two ways: a) directly certified<br>through participation in assistance programs such as the<br>Supplemental Nutrition Assistance Program (SNAP) and the<br>Temporary Assistance for Needy Families (TANF); b) through a<br>household income survey.         Please code your students as follows:       Is the student<br>to conomically<br>disadvantaged?       1. Eligible for free<br>or reduced-price<br>lunch         1. Yes       1. Eligible for free<br>or reduced-price<br>lunch       3. Information<br>unavailable       1. Ves         Bissing       0. ASEP schools are considered<br>economically disadvantaged.       1. Tee P All         In our state, all students in CEP schools are considered<br>economically disadvantaged.       1. Eligible for free<br>lunch         Students with<br>Disabilities (SD)       School defined codes for:       1. Eligible for free<br>lunch       1. Ves         1. Yes       1. Eligible for free<br>lunch       1. Were Student has a formal Individualized Education<br>pan (EP), the student's EP is in progress, or the student<br>has an equivalent classification for private schools. If some<br>students as "Yes, IEP."       Use ONE code<br>per student, text<br>or numeric         Student be tobin an IEP and a 504 Plan, code these<br>students as "Yes, IEP."       No, not SD:<br>No, not SD:<br>No, not SD: Student does not have an IEP. If students                                                                                                    |                   | 2. No                                                                                                    | 2. Student not                                                                                                    |                     |  |  |  |  |
| 3. Information       3. Information       unavailable         CEP Direct Certification Plus         In CEP schools in our state, economically disadvantaged         students are identified in two ways: a) directly certified         through participation in assistance program such as the         Supplemental Nutrition Assistance program (SNAP) and the         Temporary Assistance for Needy Families (TANF); b) through a         household income survey.         Please code your students as follows:         Is the student       How should         economically       student be coded         disadvantaged?       on NAEP?         1. Yes       1. Eligible for free         2. No       2. Student not         eligible       3. Information         3. Information       3. Information         a. Information       3. Information         a. Information       3. Information         blaadvantaged?       on NAEP?         In our state, all students in CEP schools are considered         economically disadvantaged.       Please code your students as follows:         Is the student       How should         economically       student be coded         disadvantaged?       on NAEP?         1. Yes       1. Eligible for free     <                                                                                                    |                   |                                                                                                    | eligible                                                                                                    |                     |  |  |  |  |
| Image: state in the state in the state  |                   | 3. Information                                                                                                    | 3. Information                                                                                                    |                     |  |  |  |  |
| CEP Direct Certification Plus         In CEP schools in our state, economically disadvantaged<br>students are identified in two ways: a) directly certified<br>through participation in assistance program Such as the<br>Supplemental Nutrition Assistance Program (SNAP) and the<br>Temporary Assistance for Needy Families (TANF); b) through a<br>household income survey.         Please code your students as follows:         Is the student<br>economically         student be coded<br>disadvantaged?         1. Yes         1. Yes         2. No         2. No         2. No         2. No         2. Student not<br>eligible         3. Information<br>missing         1. nour state, all students in CEP schools are considered<br>economically disadvantaged.         Please code your students as follows:         Is the student<br>economically disadvantaged.         Please code your students as follows:         Is the student<br>economically disadvantaged.         Please code your students as follows:         Students with<br>Disabilities (SD)         School defined codes for:         • Yes, IEP: Student has a formal Individualized Education<br>Plan (IEP), the student's IEP is in progress, or the student<br>has an equivalent classification for private schools. If some<br>students as "Yes, IEP."       Use ONE code<br>per student, text<br>or numeric         Students as "Yes, IEP."       No, not SD: Student does not have an IEP. If students have<br>a 504 Plan w                                                                                                    |                   | missing                                                                                                    | unavailable                                                                                                    |                     |  |  |  |  |
| CEP Direct Certification Plus         In CEP schools in our state, economically disadvantaged         students are identified in two ways: a) directly certified         through participation in assistance program (SNAP) and the         Employmental Nutrition Assistance Program (SNAP) and the         Temporary Assistance for Needy Families (TANF); b) through a household income survey.         Please code your students as follows:         [s the student       How should         economically       student be coded         disadvantaged?       on NAEP?         1. Yes       1. Eligible for free or reduced-price lunch         2. No       2. Student not eligible         3. Information       3. Information unavailable         CEP All         In our state, all students in CEP schools are considered economically disadvantaged.         Please code your students as follows:         [s the student       How should         economically       student be coded         disadvantaged?       on NAEP?         1. Yes       1. Eligible for free         Use ONE code       per student, text or numeric         Students with       School defined codes for:         Disabilities (SD)       School defined codes for:         Students as '                                                                                                    |                   |                                                                                                    |                                                                                                    |                     |  |  |  |  |
| Please code your students as follows:         Is the student       How should         economically       student be coded         disadvantaged?       on NAEP?         1. Yes       1. Eligible for free<br>or reduced-price<br>lunch         2. No       2. Student not<br>eligible         3. Information       3. Information<br>missing         unavailable       CEP All         In our state, all students in CEP schools are considered<br>economically disadvantaged.         Please code your students as follows:         Is the student       How should<br>economically         student be coded<br>disadvantaged?       NAEP?         1. Yes       1. Eligible for free<br>lunch         Students with<br>Disabilities (SD)       School defined codes for:<br>• Yes, IEP: Student has a formal Individualized Education<br>Plan (IEP), the student's IEP is in progress, or the student<br>has an equivalent classification for private schools. If some<br>students have both an IEP and a 504 Plan, code these<br>students as "Yes, IEP."       Use ONE code<br>per students have<br>a 504 Plan without an IEP, code these students as "No, not<br>SD."         • <i>Information unavailable at this time</i> : If you currently<br>do not have this information for one or more students,<br>blank cells or an indicator such as "N/A" (Not Available) in<br>the cell(s) can be mapped to this code to notify your NAEP<br>representative of the need to collect the data at a later<br>date.       Lise DNE code                                                                                                    |                   | CEP D<br>In CEP schools in our s<br>students are identified<br>through participation i<br>Supplemental Nutrition<br>Temporary Assistance<br>household income surv | irect Certification Plus<br>tate, economically disadvantaged<br>in two ways: a) directly certified<br>n assistance programs such as the<br>Assistance Program (SNAP) and the<br>for Needy Families (TANF); b) through a<br>/ey. |                     |  |  |  |  |
| Students with<br>Disabilities (SD)       School defined codes for:<br>Ves, IEP; Student has a formal Individualized Education<br>Plane and equivalent (less, blank codes not have an IEP. If students have<br>but an 1EP. code these students as "N/A" (Not Available) in<br>the cell(s) can be mapped to this code to notify your NAEP<br>erepresentative of the need to collect the data at a later<br>date.       Use ONE code<br>provide the code of the need to collect the data at a later<br>date.                                                                                                    |                   | Please code your stude                                                                                                    | ents as follows:                                                                                                    |                     |  |  |  |  |
| disadvantagéd?       on NAEP?         1. Yes       1. Eligible for free<br>or reduced-price<br>lunch         2. No       2. Student not<br>eligible         3. Information<br>missing       1. Information<br>unavailable         Barborn       2. No         2. No       2. Student not<br>eligible         3. Information<br>unavailable       1. Information<br>unavailable         Please code your students in CEP schools are considered<br>economically disadvantaged.         Please code your students as follows:         Is the student<br>economically student be coded<br>disadvantaged?         1. Yes       1. Eligible for free<br>lunch         Students with<br>Disabilities (SD)         School defined codes for:         • Yes, IEP: Student has a formal Individualized Education<br>Plan (IEP), the student's IEP is in progress, or the student<br>has an equivalent classification for private schools. If some<br>students have both an IEP and a 504 Plan, code these<br>students as "Yes, IEP."       Use ONE code<br>per student, text<br>or numeric         • No, not SD: Student does not have an IEP. If students have<br>a 504 Plan without an IEP, code these students as "No, not<br>SD."       Information unavailable at this time: If you currently<br>do not have this information for one or more students,<br>blank cells or an indicator such as "N/A" (Not Available) in<br>the cell(s) can be mapped to this code to notify your NAEP<br>representative of the need to collect the data at a later<br>date.                                                                                                    |                   | economically                                                                                                    | student be coded                                                                                                    |                     |  |  |  |  |
| 1. Yes       1. Eligible for free<br>or reduced-price<br>lunch         2. No       2. Student not<br>eligible         3. Information<br>missing       3. Information<br>unavailable         CEP All         In our state, all students in CEP schools are considered<br>economically disadvantaged.         Please code your students as follows:         Is the student         How should<br>economically         students with<br>Disabilities (SD)         School defined codes for:         • Yes, IEP: Student has a formal Individualized Education<br>Plan (IEP), the student's IEP is in progress, or the student<br>has an equivalent classification for private schools. If some<br>students have both an IEP and a 504 Plan, code these<br>students as "Yes, IEP."       Use ONE code<br>per student, text<br>or numeric         • No, not SD: Student does not have an IEP. If students have<br>a 504 Plan without an IEP, code these students as "No, not<br>SD."       Information unavailable at this time: If you currently<br>do not have this information for one or more students,<br>blank cells or an indicator such as "N/A" (Not Available) in<br>the cell(s) can be mapped to this code to notify youn NAEP<br>representative of the need to collect the data at a later<br>date.                                                                                                    |                   | disadvantaged?                                                                                                    | on NAEP?                                                                                                    |                     |  |  |  |  |
| Image: Students with Disabilities (SD)       School defined codes for:       0       Version of the second second secon                            |                   | 1. Yes                                                                                                    | 1. Eligible for free                                                                                                    |                     |  |  |  |  |
| Iunch         2. No       2. Student not eligible         3. Information       3. Information unavailable         3. Information       3. Information unavailable         In our state, all students in CEP schools are considered economically disadvantaged.         Please code your students as follows:         Is the student       How should economically student be coded disadvantaged?         Version       1. Eligible for free lunch         Students with Disabilities (SD)       School defined codes for:         • Yes, IEP: Student classification for private schools. If some students as "Rey, IEP."       No, not SD: Student does not have an IEP. If students have a 504 Plan, without an IEP, code these students as "No, not SD."       Information unavailable at this time: If you currently do not have this information for one or more students, blank cells or an indicator such as "N/A" (Not Available) in the cell(s) can be mapped to this code to notify your NAEP representative of the need to collect the data at a later date.                                                                                                    |                   |                                                                                                    | or reduced-price                                                                                                    |                     |  |  |  |  |
| 2. No       2. Student not<br>eligible         3. Information<br>missing       3. Information<br>unavailable         CEP All<br>In our state, all students in CEP schools are considered<br>economically disadvantaged.         Please code your students as follows:       Is the student         Is the student       How should<br>student be coded<br>on NAEP?         1. Yes       1. Eligible for free<br>lunch         Students with<br>Disabilities (SD)         School defined codes for:         • Yes, IEP: Student has a formal Individualized Education<br>Plan (IEP), the student's IEP is in progress, or the student<br>has an equivalent classification for private schools. If some<br>students have both an IEP and a 504 Plan, code these<br>students as "Yes, IEP."       Use ONE code<br>per student, text<br>or numeric         • No, not SD: Student does not have an IEP. If students have<br>a 504 Plan without an IEP, code these students as "No, not<br>SD."       Information unavailable at this time:       If you currently<br>do not have this information for one or more students,<br>blank cells or an indicator such as "N/A" (Not Available) in<br>the cell(s) can be mapped to this code to notify your NAEP<br>representative of the need to collect the data at a later<br>date.       Use ONE code                                                                                                    |                   |                                                                                                    | lunch                                                                                                    |                     |  |  |  |  |
| Big be and the set of the set of th |                   | 2. No                                                                                                    | 2. Student not                                                                                                    |                     |  |  |  |  |
| 3. Information missing       3. Information unavailable         CEP AII         In our state, all students in CEP schools are considered economically disadvantaged.         Please code your students as follows:         Is the student       How should economically student be coded disadvantaged?         1. Yes       1. Eligible for free lunch         Disabilities (SD)       School defined codes for:         Yes, IEP: Student has a formal Individualized Education Plan (IEP), the student's IEP is in progress, or the student has an equivalent classification for private schools. If some students have both an IEP and a 504 Plan, code these students as "Yes, IEP."       Use ONE code per students as "Yes, IEP."         No, not SD: Student does not have an IEP. If students have a 504 Plan without an IEP, code these students as "No, not SD."       Information unavailable at this time: If you currently do not have this information for one or more students, blank cells or an indicator such as "N/A" (Not Available) in the cell(s) can be mapped to this code to notify your NAEP representative of the need to collect the data at a later date.         Enclipte       School defined codes for:       Use ONE code                                                                                                    |                   |                                                                                                    | eligible                                                                                                    |                     |  |  |  |  |
| Image: Cep All         In our state, all students in CEP schools are considered economically disadvantaged.         Please code your students as follows:         Is the student         How should         economically         students with         Disabilities (SD)         Students with         Students with         Students with         Students with         Students with         School defined codes for:         • Yes, IEP:         Students have both an IEP is in progress, or the student, text or numeric         has a equivalent classification for private schools. If some students have both an IEP and a 504 Plan, code these students as "Yes, IEP."         • No, not SD:         Student as a "Yes, IEP."         • No, not SD:         Student as "Yes, IEP."         • Information unavailable at this time:         If you currently do not have this information for one or more students, blank cells or an indicator such as "N/A" (Not Available) in the cell(s) can be mapped to this code to notify your NAEP representative of the need to collect the data at a later date.                                                                                                    |                   | 3. Information                                                                                                    | 3. Information                                                                                                    |                     |  |  |  |  |
| In our state, all students in CEP schools are considered economically disadvantaged.       Please code your students as follows:       Is the student       How should         Is the student       How should       economically       student be coded       Is the student       Is the student                                                                                                    |                   | missing                                                                                                    |                                                                                                    |                     |  |  |  |  |
| Students with<br>Disabilities (SD)       Please code your students as follows:<br>Is the student<br>economically<br>student be coded<br>disadvantaged?<br>I. Yes       How should<br>student be coded<br>on NAEP?       Use ONE code         Students with<br>Disabilities (SD)       School defined codes for:<br>Yes, IEP: Student has a formal Individualized Education<br>Plan (IEP), the student's IEP is in progress, or the student<br>has an equivalent classification for private schools. If some<br>students have both an IEP and a 504 Plan, code these<br>students as "Yes, IEP."       Use ONE code<br>per student, text<br>or numeric         No, not SD: Student does not have an IEP. If students have<br>a 504 Plan without an IEP, code these students as "No, not<br>SD."       Information unavailable at this time:<br>If you currently<br>do not have this information for one or more students,<br>blank cells or an indicator such as "N/A" (Not Available) in<br>the cell(s) can be mapped to this code to notify your NAEP<br>representative of the need to collect the data at a later<br>date.       Use ONE code                                                                                                    |                   | In our state, all studen                                                                                                    | CEP All<br>ts in CEB schools are considered                                                                                                    |                     |  |  |  |  |
| Please code your students as follows:         Is the student       How should         economically       student be coded         disadvantaged?       on NAEP?         1. Yes       1. Eligible for free lunch         Disabilities (SD)       School defined codes for:         • Yes, IEP: Student has a formal Individualized Education Plan (IEP), the student's IEP is in progress, or the student has an equivalent classification for private schools. If some students have both an IEP and a 504 Plan, code these students as "Yes, IEP."       Use ONE code per student, text or numeric         • No, not SD: Student does not have an IEP. If students have a 504 Plan without an IEP, code these students as "No, not SD."       • Information unavailable at this time: If you currently do not have this information for one or more students, blank cells or an indicator such as "N/A" (Not Available) in the cell(s) can be mapped to this code to notify your NAEP representative of the need to collect the data at a later date.       Use ONE code                                                                                                    |                   | aconomically disadyan                                                                                                    | taged                                                                                                    |                     |  |  |  |  |
| Please code your students as follows:Is the student<br>economically<br>student be coded<br>disadvantaged?How should<br>student be coded<br>on NAEP?Is the student<br>economically<br>student be coded<br>on NAEP?Use ONE code<br>per student, text<br>or numericStudents with<br>Disabilities (SD)School defined codes for:<br>• Yes, IEP: Student has a formal Individualized Education<br>Plan (IEP), the student's IEP is in progress, or the student<br>has an equivalent classification for private schools. If some<br>students have both an IEP and a 504 Plan, code these<br>students as "Yes, IEP."<br>• No, not SD: Student does not have an IEP. If students have<br>a 504 Plan without an IEP, code these students as "No, not<br>SD."<br>• Information unavailable at this time:<br>If you currently<br>do not have this information for one or more students,<br>blank cells or an indicator such as "N/A" (Not Available) in<br>the cell(s) can be mapped to this code to notify your NAEP<br>representative of the need to collect the data at a later<br>date.Use ONE code                                                                                                    |                   |                                                                                                    | lageu.                                                                                                    |                     |  |  |  |  |
| Is the student<br>economically<br>disadvantaged?How should<br>student be coded<br>on NAEP?Use ONE code<br>per student, text<br>or numericStudents with<br>Disabilities (SD)School defined codes for:<br>• Yes, IEP: Student has a formal Individualized Education<br>Plan (IEP), the student's IEP is in progress, or the student<br>has an equivalent classification for private schools. If some<br>students have both an IEP and a 504 Plan, code these<br>students as "Yes, IEP."<br>• No, not SD: Student does not have an IEP. If students have<br>a 504 Plan without an IEP, code these students as "No, not<br>SD."<br>• Information unavailable at this time: If you currently<br>do not have this information for one or more students,<br>blank cells or an indicator such as "N/A" (Not Available) in<br>the cell(s) can be mapped to this code to notify your NAEP<br>representative of the need to collect the data at a later<br>date.Use ONE code                                                                                                    |                   | Please code vour stude                                                                                                    | ents as follows:                                                                                                    |                     |  |  |  |  |
| economically       student be coded         disadvantaged?       on NAEP?         1. Yes       1. Eligible for free lunch         Students with Disabilities (SD)       School defined codes for:         • Yes, IEP: Student has a formal Individualized Education Plan (IEP), the student's IEP is in progress, or the student has an equivalent classification for private schools. If some students have both an IEP and a 504 Plan, code these students as "Yes, IEP."       Use ONE code per student, text or numeric         • No, not SD: Student does not have an IEP. If students have a 504 Plan without an IEP, code these students as "No, not SD."       Information unavailable at this time: If you currently do not have this information for one or more students, blank cells or an indicator such as "N/A" (Not Available) in the cell(s) can be mapped to this code to notify your NAEP representative of the need to collect the data at a later date.         English       School defined codes for:       Use ONE code                                                                                                    |                   | Is the student                                                                                                    | How should                                                                                                    |                     |  |  |  |  |
| disadvantaged?       on NAEP?         1. Yes       1. Eligible for free lunch         Students with Disabilities (SD)       School defined codes for:         • Yes, IEP: Student has a formal Individualized Education Plan (IEP), the student's IEP is in progress, or the student has an equivalent classification for private schools. If some students have both an IEP and a 504 Plan, code these students have a 504 Plan without an IEP. If students have a 504 Plan without an IEP, code these students as "No, not SD."       Use ONE code per student, text or numeric         Image: Image: Ima                                                                                                    |                   | economically                                                                                                    | student be coded                                                                                                    |                     |  |  |  |  |
| 1. Yes       1. Eligible for free lunch       Use ONE code         Students with Disabilities (SD)       School defined codes for:       Use ONE code         • Yes, IEP: Student has a formal Individualized Education Plan (IEP), the student's IEP is in progress, or the student has an equivalent classification for private schools. If some students have both an IEP and a 504 Plan, code these students as "Yes, IEP."       Use ONE code         • No, not SD: Student does not have an IEP. If students have a 504 Plan without an IEP, code these students as "No, not SD."       Information unavailable at this time: If you currently do not have this information for one or more students, blank cells or an indicator such as "N/A" (Not Available) in the cell(s) can be mapped to this code to notify your NAEP representative of the need to collect the data at a later date.       Use ONE code                                                                                                    |                   | disadvantaged?                                                                                                    | on NAEP?                                                                                                    |                     |  |  |  |  |
| Students with<br>Disabilities (SD)       School defined codes for:       Use ONE code<br>per student, text         • Yes, IEP: Student has a formal Individualized Education<br>Plan (IEP), the student's IEP is in progress, or the student<br>has an equivalent classification for private schools. If some<br>students have both an IEP and a 504 Plan, code these<br>students as "Yes, IEP."       Use ONE code<br>per student, text<br>or numeric         • No, not SD: Student does not have an IEP. If students have<br>a 504 Plan without an IEP, code these students as "No, not<br>SD."       Information unavailable at this time:       If you currently<br>do not have this information for one or more students,<br>blank cells or an indicator such as "N/A" (Not Available) in<br>the cell(s) can be mapped to this code to notify your NAEP<br>representative of the need to collect the data at a later<br>date.       Use ONE code                                                                                                    |                   | 1. Yes                                                                                                    | 1. Eligible for free                                                                                                    |                     |  |  |  |  |
| Students with<br>Disabilities (SD)School defined codes for:<br>• Yes, IEP: Student has a formal Individualized Education<br>Plan (IEP), the student's IEP is in progress, or the student<br>has an equivalent classification for private schools. If some<br>students have both an IEP and a 504 Plan, code these<br>students as "Yes, IEP."Use ONE code<br>per student, text<br>or numeric• No, not SD: Student does not have an IEP. If students have<br>a 504 Plan without an IEP, code these students as "No, not<br>SD."• Information unavailable at this time:<br>If you currently<br>do not have this information for one or more students,<br>blank cells or an indicator such as "N/A" (Not Available) in<br>the cell(s) can be mapped to this code to notify your NAEP<br>representative of the need to collect the data at a later<br>date.Use ONE code                                                                                                    |                   |                                                                                                    | lunch                                                                                                    |                     |  |  |  |  |
| Disabilities (SD)• Yes, IEP: Student has a formal Individualized Education<br>Plan (IEP), the student's IEP is in progress, or the student<br>has an equivalent classification for private schools. If some<br>students have both an IEP and a 504 Plan, code these<br>students as "Yes, IEP."per students have<br>or numeric• No, not SD:Student does not have an IEP. If students have<br>a 504 Plan without an IEP, code these students as "No, not<br>SD."is information unavailable at this time:<br>If you currently<br>do not have this information for one or more students,<br>blank cells or an indicator such as "N/A" (Not Available) in<br>the cell(s) can be mapped to this code to notify your NAEP<br>representative of the need to collect the data at a later<br>date.Use ONE code                                                                                                    | Students with     | Jdents with School defined codes for:                                                                                                    |                                                                                                    |                     |  |  |  |  |
| <ul> <li>Plan (IEP), the student's IEP is in progress, or the student has an equivalent classification for private schools. If some students have both an IEP and a 504 Plan, code these students as "Yes, IEP."</li> <li>No, not SD: Student does not have an IEP. If students have a 504 Plan without an IEP, code these students as "No, not SD."</li> <li>Information unavailable at this time: If you currently do not have this information for one or more students, blank cells or an indicator such as "N/A" (Not Available) in the cell(s) can be mapped to this code to notify your NAEP representative of the need to collect the data at a later date.</li> </ul>                                                                                                    | Disabilities (SD) | • Yes, IEP: Student h                                                                                                    | has a formal Individualized Education                                                                                                    | per student, text   |  |  |  |  |
| <ul> <li>students have both an IEP and a 504 Plan, code these students as "Yes, IEP."</li> <li>No, not SD: Student does not have an IEP. If students have a 504 Plan without an IEP, code these students as "No, not SD."</li> <li>Information unavailable at this time: If you currently do not have this information for one or more students, blank cells or an indicator such as "N/A" (Not Available) in the cell(s) can be mapped to this code to notify your NAEP representative of the need to collect the data at a later date.</li> </ul>                                                                                                    |                   | Plan (IEP), the stude                                                                                                    | ent's IEP is in progress, or the student                                                                                                    | or numeric          |  |  |  |  |
| <ul> <li>Students have both an IEP and a So4 Han, code these students as "Yes, IEP."</li> <li>No, not SD: Student does not have an IEP. If students have a 504 Plan without an IEP, code these students as "No, not SD."</li> <li>Information unavailable at this time: If you currently do not have this information for one or more students, blank cells or an indicator such as "N/A" (Not Available) in the cell(s) can be mapped to this code to notify your NAEP representative of the need to collect the data at a later date.</li> </ul>                                                                                                    |                   | students have both                                                                                                    | an IEP and a 504 Plan, code these                                                                                                    |                     |  |  |  |  |
| <ul> <li>No, not SD: Student does not have an IEP. If students have a 504 Plan without an IEP, code these students as "No, not SD."</li> <li>Information unavailable at this time: If you currently do not have this information for one or more students, blank cells or an indicator such as "N/A" (Not Available) in the cell(s) can be mapped to this code to notify your NAEP representative of the need to collect the data at a later date.</li> </ul>                                                                                                    |                   | students as "Yes IF                                                                                                    | P "                                                                                                    |                     |  |  |  |  |
| <ul> <li>a 504 Plan without an IEP, code these students as "No, not SD."</li> <li>Information unavailable at this time: If you currently do not have this information for one or more students, blank cells or an indicator such as "N/A" (Not Available) in the cell(s) can be mapped to this code to notify your NAEP representative of the need to collect the data at a later date.</li> </ul>                                                                                                    |                   | No. not SD: Stude                                                                                                    | nt does not have an IEP. If students have                                                                                                    |                     |  |  |  |  |
| <ul> <li>SD."</li> <li>Information unavailable at this time: If you currently do not have this information for one or more students, blank cells or an indicator such as "N/A" (Not Available) in the cell(s) can be mapped to this code to notify your NAEP representative of the need to collect the data at a later date.</li> </ul>                                                                                                    |                   | a 504 Plan without                                                                                                    | an IEP, code these students as "No, not                                                                                                    |                     |  |  |  |  |
| <ul> <li>Information unavailable at this time: If you currently do not have this information for one or more students, blank cells or an indicator such as "N/A" (Not Available) in the cell(s) can be mapped to this code to notify your NAEP representative of the need to collect the data at a later date.</li> </ul>                                                                                                    |                   | SD."                                                                                                    |                                                                                                    |                     |  |  |  |  |
| do not have this information for one or more students,         blank cells or an indicator such as "N/A" (Not Available) in         the cell(s) can be mapped to this code to notify your NAEP         representative of the need to collect the data at a later         date.                                                                                                    |                   | Information unav                                                                                                    | ailable at this time: If you currently                                                                                                    |                     |  |  |  |  |
| blank cells or an indicator such as "N/A" (Not Available) in<br>the cell(s) can be mapped to this code to notify your NAEP<br>representative of the need to collect the data at a later<br>date.                                                                                                    |                   | do not have this inf                                                                                                    | ormation for one or more students,                                                                                                    |                     |  |  |  |  |
| the cell(s) can be mapped to this code to notify your NAEP         representative of the need to collect the data at a later         date.         English       School defined codes for:                                                                                                    |                   | blank cells or an inc                                                                                                    | licator such as "N/A" (Not Available) in                                                                                                    |                     |  |  |  |  |
| representative of the need to collect the data at a later       date.       English       School-defined codes for:                                                                                                    |                   | the cell(s) can be m                                                                                                    | apped to this code to notify your NAEP                                                                                                    |                     |  |  |  |  |
| Uale.       English     School-defined codes for:                                                                                                    |                   | date                                                                                                    | ie need to collect the data at a later                                                                                                    |                     |  |  |  |  |
|                                                                                                    | Enalish           | School-defined codes f                                                                                                    | or:                                                                                                    | Use <b>ONE</b> code |  |  |  |  |

| Excel Header/<br>Field Name | NAEP Values                                                                                                    | Comments                                                                                         |
|-----------------------------|----------------------------------------------------------------------------------------------------|--------------------------------------------------------------------------------------------------|
| Language<br>Learner (ELL)   | <ul> <li>Yes, ELL</li> <li>No, Not ELL</li> <li>No, Formerly ELL: A student who has achieved full English proficiency, is monitored, and is included in ELL subgroup for accountability reporting for 2 years (or 4 years depending on state policy) after exiting. Public schools, contact your NAEP State Coordinator if you have any questions about using this code.</li> <li>Information unavailable at this time: If you currently do not have this information for one or more students, blank cells or an indicator such as "N/A" (Not Available) in the cell(s) can be mapped to this code to notify your NAEP representative of the need to collect the data at a later date.</li> </ul> | per student, text<br>or numeric                                                                  |
| On-Break<br>Indicator       | School-defined code                                                                                                    | Only for year-<br>round schools;<br>column can be<br>left off if school<br>is not year-<br>round |
| Student ZIP<br>Code         | Numeric only                                                                                                    | If available;<br>format can be 5<br>digits or 5 plus 4                                           |

## Tips for ensuring the E-File process goes smoothly:

- The NAEP E-File template should be used, if possible. **Please use it as is.** Do not change the column headers. Student information must begin on the second row. There should be no empty rows between the headings and the student data or within the student data, and no headings within the data.
- If you are not able to use the NAEP E-File Excel Template (for example, because of the way your data system works), the columns in your Excel E-File should have the same, or similar, names but do not have to be in any particular order. You will be able to identify the contents of each column after you have submitted your file. (For example, you will be able to indicate that your column labeled "Gender" is what provides the NAEP "Sex" information, and your value of "1" is "Male" and a "2" is "Female," or whatever the correct interpretation.)
- Be sure to give your file a unique, descriptive name. Select "File," then "Save As," and give it a name such as "Your School Name Grade 8.xls." Should you need to reference your file again, this will help you locate it after E-Filing.
- The first row of data in your file will be read as the column header unless you indicate otherwise on the E-Filing "Welcome" page. Each succeeding row will be considered a student record.
- If you merge or cut and paste data from another Excel file into the template, review the file afterward to be sure there are properly aligned student data in every row and there are no column headers or blank rows in the middle of the data.
- Be sure that your file contains only a heading row and student data, not notes or text in additional columns, or they will be read as data resulting in a warning or error message.
- There should be only one worksheet with data in the Excel file. If there are other worksheets, they must not contain any data.

## <u>Step 3 – E-File</u>

Once your file is prepared and checked for accuracy and completeness, log into the MyNAEP website and select "Submit Student List" from the left-hand menu.

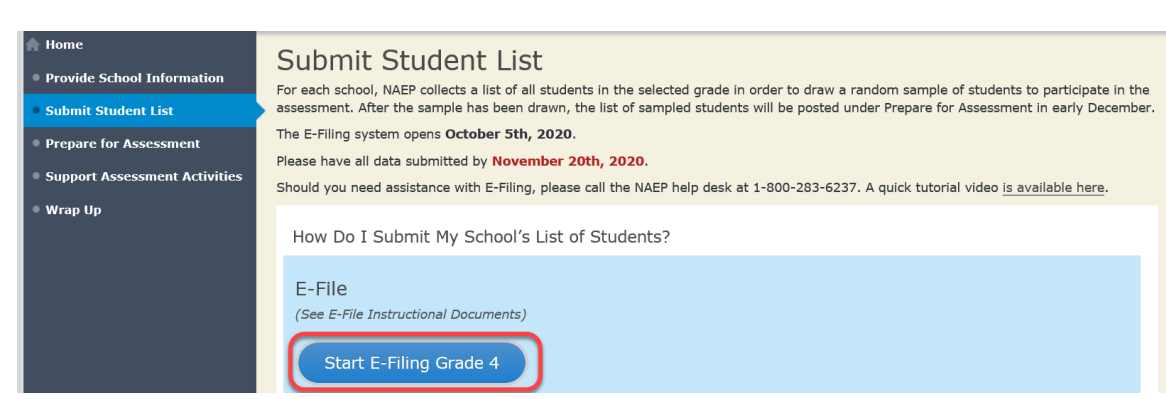

• Select the "Start E-Filing Grade X" button

• You will see a checklist on the screen; review it carefully to be sure your file is set up correctly and is ready to be submitted. Then select "Continue."

#### Are You Ready to E-File?

Complete the following steps before starting the E-File process:

- Read the NAEP 2021 Instructions for Preparing an Electronic File of Students, provided on the MyNAEP "Submit Student List" page;
- Create a student data file in Excel format using the NAEP 2021 E-File Excel Template, provided on the MyNAEP "Submit Student List" page, or acquire a student data file in Excel format in which the first row contains the appropriate variable names, including the correct number of race/ethnicity columns;
- Ensure that your student data file contains one column for each of the variables detailed in the NAEP 2021 Instructions for Preparing an Electronic File of Students.
  - State Unique Student ID (do not use the student's Social Security number)
  - Student first name
  - Student last name
  - Grade in school (PK-12)
  - Homeroom or other locator information
  - $\,\circ\,$  Month of birth (in M or MM number format, not spelled out as in "July") .
  - $\,\circ\,$  Year of birth (in YYYY format).

∘ Sex

- SD indicator to identify Students with a Disability, defined as a student with an Individualized Education Plan (IEP) for reasons other than being gifted and talented
- ELL indicator to identify English language learners, as defined by your school
- Race/Ethnicity use ONE column per student
- National School Lunch Program eligibility indicator
- On-break indicator
  - If you are submitting an E-File for a year-round school: this indicator identifies students who will be on-break/on vacation on your school's assessment date. (Please see your MyNAEP home page for assessment date).
  - If you are submitting an E-File for a non year-round school: do not provide values for this variable
- Student Zip Code include the student zip code, if available

\* If the data for this variable are not available at the time of e-Filing, you must still include the empty column in the template.

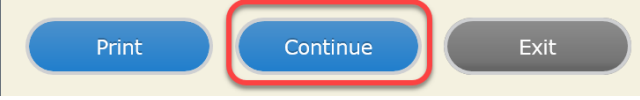

• Enter the required fields and then browse for the name of your file and select "Upload."

| Submit Student List                                                                                                    |
|----------------------------------------------------------------------------------------------------|
| E-File Step 1: Upload Your File<br>Welcome, <b>State.</b>                                                                                                    |
| The Four Basic Steps to E-Filing:<br>1. Upload – Submit your list to the E-Filing automated system.<br>2. Identify Columns - Matching the column headings in your list to those in a standard list provided by the system.<br>3. Identify Format/Codes - Matching the codes used in your list for student characteristics such as "sex" and "race" to codes used in NAEP.<br>4. Verify that this matching of codes has been done accurately by reviewing a summary of the data you have matched.                                                                                                    |
| Before uploading a copy of your Excel student data file, please provide us with the following information:       Why we need this.         • Date list is accurate as of:       (mm/dd/yyyy)                                                                                                    |
| • Does your student data file contain <u>column headers</u> : Yes •                                                                                                    |
| <ol> <li>To upload your student data file, you will need to locate the file on your computer.</li> <li>Click on the "Choose File" or "Browse" button below. It will open a window in the browser on your computer that will allow you to navigate to where the student list file is located on your computer. Note: You may need to change the "Files of type" to "All files (*.*)".</li> <li>Double click on the file (or select it and then click on the Open button). The name of the file (and the path) will appear in the File Name box below.</li> <li>Click on the Upload button and proceed.</li> </ol> |
| File Name: Choose File No file chosen                                                                                                    |
| Upload                                                                                                    |

### Step 4 – Map Your Columns and Rows to NAEP Values

The field names used by your database system may not have the same names as the NAEP values. You will need to match the names of your columns to the names of the NAEP columns and then match row values to NAEP values.

| E-File Step 2: Identify Your Column Co<br>We need to know what information is in each column of yu<br>If there is no appropriate description in the drop-down list<br>However, the essential information that must be reflected<br>birth, sex, student with a disability (SD) indicator, and En<br>column for on-break indicator.<br><b>Note: Click on the links below in the "Column Headin</b> | Intents<br>bur student data file. Click on the down arrow next to the words in the table that read "Column Contains".<br>; please select N/A. It is important for us to have as much information about each student as possible.<br>in the columns on the student list is: grade, student first name, student last name, month of birth, year of<br>glish Language Learner (ELL) indicator. If you are E-Filing for a year-round multi-track school, include a<br>ng Is" to view the student data contained in that column. If you wish to correct or change your |
|----------------------------------------------------------------------------------------------------|----------------------------------------------------------------------------------------------------|
| selections for column content descriptions, click the<br>of the rows entitled "Columns Contains".                                                                                                    | 'Clear' button. Clicking the "Clear" button will delete all of the selections you have made in each                                                                                                    |
| Click here to see a worksheet view of your student data. I file, and upload the file again.                                                                                                    | f you find you have errors in your data, you will need to exit this program, correct the problem in your Excel                                                                                                    |
| Column Heading Is                                                                                                    | Your Column Contains Clear                                                                                                    |
| GRADE                                                                                                    | Your Column Contains                                                                                                    |
| FIRSTNAME                                                                                                    | State Unique Student ID<br>Student Name: First                                                                                                    |
| MIDDLENAME                                                                                                    | Student Name: Last                                                                                                    |
| LASTNAME                                                                                                    | Grade<br>Homosom of Other Locator                                                                                                    |
| MOB                                                                                                    | Birth Date: Month of Birth                                                                                                    |
| YOB                                                                                                    | Sex                                                                                                    |
| SEX                                                                                                    | Student with a Disability<br>English Language Learner                                                                                                    |
| SD                                                                                                    | Race/Ethnicity<br>School Lunch                                                                                                    |
| ELL                                                                                                    | Zip Code                                                                                                    |
| RACE                                                                                                    | Your Column Contains                                                                                                    |
| SCHOOLLUNCH                                                                                                    | Your Column Contains                                                                                                    |
|                                                                                                    | Your Column Contains                                                                                                    |
| ED                                                                                                    |                                                                                                    |

Shown below is an example of row mapping. You need to match the values in each of your columns to the NAEP codes (in drop-down). Once you map a value, select "Next" to move to the next value.

| Submit Student List                                                                                                    |                                                                                                    |                                                                                            |                                                                            |  |  |  |  |  |  |
|----------------------------------------------------------------------------------------------------|----------------------------------------------------------------------------------------------------|--------------------------------------------------------------------------------------------|----------------------------------------------------------------------------|--|--|--|--|--|--|
| E-File Step 3-1: Match Your Values to NAEP code                                                                                                    | es                                                                                                    |                                                                                            |                                                                            |  |  |  |  |  |  |
| For each of your values below, click on the down arrow next to "Select C                                                                                                    | Code" and click on the NAEP code that best                                                                                                    | matches your value.                                                                        |                                                                            |  |  |  |  |  |  |
| To view the student records that have the selected value in the "Sex" co data, <u>click here</u> .                                                                                                    | To view the student records that have the selected value in the "Sex" column, click on the view icon 😫 below. To view the worksheet containing all of your student data, click here. |                                                                                            |                                                                            |  |  |  |  |  |  |
| If there is an error in your data file, click "Back" until you get to the file again.                                                                                                    | the Upload page. Then click "Exit", col                                                                                                    | rrect the problem in your                                                                  | r Excel file, and upload                                                   |  |  |  |  |  |  |
|                                                                                                    | Sex                                                                                                    |                                                                                            |                                                                            |  |  |  |  |  |  |
| It is very important that all data be correct. We have provided a way to<br>Common Core of Data (CCD). The CCD is a program of the U.S. Department<br>national statistical database of information concerning all public element<br>correct. | double check the data. Below are the expe<br>nent of Education's National Center for Edu<br>ary and secondary schools. Please confirm                                                | acted percentages based on<br>acation Statistics. It is a cor<br>your codes and percentage | information from the<br>nprehensive, annual,<br>es and continue if all are |  |  |  |  |  |  |
| Grade 4 expected CCD                                                                                                    | Percentages: Source 2018- 2019 School Y                                                                                                    | ear                                                                                        |                                                                            |  |  |  |  |  |  |
| Male                                                                                                    |                                                                                                    | Female                                                                                     |                                                                            |  |  |  |  |  |  |
| 55%                                                                                                    |                                                                                                    | 4790                                                                                       |                                                                            |  |  |  |  |  |  |
| Your                                                                                                    | File Contains 2 Value(s)                                                                                                    |                                                                                            |                                                                            |  |  |  |  |  |  |
|                                                                                                    |                                                                                                    | Gr                                                                                         | ade 4                                                                      |  |  |  |  |  |  |
| # View Your Values                                                                                                    | NAEP Codes                                                                                                    | Number                                                                                     | Percentage                                                                 |  |  |  |  |  |  |
| 1. 强 1                                                                                                    | Select Code                                                                                                    | 25                                                                                         | 53.2%                                                                      |  |  |  |  |  |  |
| <b>2.</b> 💁 2                                                                                                    | Male                                                                                                    | 22                                                                                         | 46.8%                                                                      |  |  |  |  |  |  |
| When you have identified all of the codes on your list, click the "Next" be                                                                                                    | utton to proceed.                                                                                                    |                                                                                            |                                                                            |  |  |  |  |  |  |
| Exit                                                                                                    | Back Next                                                                                                    |                                                                                            |                                                                            |  |  |  |  |  |  |

## Step 5 – Review Warnings and Verify Data

When you finish row mapping, the E-Filing process will continue and a series of E-File checks will be run. These checks may produce warnings that you will need to review. If you find there are problems with your data, you can return to any mapping page to make any necessary changes. If your data are incorrect, you can choose "Start Over" and resubmit a new corrected file. If your data are correct, select "Continue" to move to the next screen.

| Submit Student List                                                                                                    |
|----------------------------------------------------------------------------------------------------|
| E-File Data Checks                                                                                                    |
| The following data you submitted have been checked again against the 2018-2019 Common Core of Data (CCD) for your school. The CCD, a program of the National Center for Education Statistics, is a comprehensive annual, national statistical database of information concerning all public elementary and secondary schools and school districts. The following data you submitted have also been checked against your historical data (if available) for your school. |
| Below are discrepancies found between the information in your data file, and the information in the CCD and historical records for your school. Please review each warning message and do one of the following:                                                                                                    |
| • Review and modify the data in question. This could mean either correcting the mapping of your values to NAEP's values, or correcting your Excel file and uploading the file again.                                                                                                    |
| • If the data from your file are correct as is, continue with the data checks process.                                                                                                    |
|                                                                                                    |
| School Lunch  • Excluding those students classified as "Information unavailable at this time", the percentage of students uploaded as eligible for free or reduced lunch differs significantly from the percentages on our CCD.                                                                                                    |
| Free or reduced lunch, E-File= 86.4%, Frame = 47.3%                                                                                                    |
| • Excluding those students classified as "Information unavailable at this time", the percentage for free or reduced lunch differ significantly from previous NAEP years.                                                                                                    |
| Free or reduced lunch, E-File= 86.4%, Historical= 100.0%                                                                                                    |
| Are your data correct? If you are satisfied with the information in your data file, click Continue.                                                                                                    |
| If you would like to change how you matched your school lunch codes to NAEP values, click here to return to the linking page.                                                                                                    |
| If there is an error in your data file, click Start Over, correct this information in your Excel file, and upload the file again.                                                                                                    |
| Race<br>• Excluding those students classified as "School does not collect this information" and "Information unavailable at this time", the racial/ethnic categories in the<br>uploaded e-file differ significantly from those in our CCD. The percentages of the following race/ethnicity categories on the file you submitted differ from the<br>frame by more than 10%.                                                                                              |
| Two or More Races (not Hispanic), E-File= 21.3%, Frame= 2.8%                                                                                                    |
| • Excluding those students classified as "School does not collect this information" and "Information unavailable at this time", the percentages for the race variables differ significantly from previous NAEP years. The following categories differ from previous years by more than 10%.                                                                                                    |
| White, not Hispanic, E-File= 57.4%, Historical= 0.0%<br>Black or African American, not Hispanic, E-File= 17.0%, Historical= 98.7%<br>Two or More Races (not Hispanic), E-File= 21.3%, Historical= 0.0%                                                                                                    |
| Are your data correct? If you are satisfied with the information in your data file, click Continue.                                                                                                    |
| If you would like to change how you matched your race/ethnicity codes to NAEP values, click here to return to the linking page.                                                                                                    |
| If there is an error in your data file, click Start Over, correct this information in your Excel file, and upload the file again.                                                                                                    |
| Start Over Continue Exit                                                                                                    |

The next screen will show you a table that summarizes the data in your file. If you verify your data as correct, you need to select "Information is Correct" and then "Submit."

If your data are incorrect, you should select "Information is Incorrect" or select "Back" and then "Start Over" to submit a new list.

#### E-File Step 4: Verify Your E-File

The table below summarizes the information you have provided on your student list. Please review this summary and verify that the information is correct and that the total enrollment figure at the bottom of the table accurately represents the number of students on your student list.

| Record whether the information is correct or incorrect by clicking the appropriate bu                                                                                                    | tton at the bottom of the page. Then cli                           | ck the "Submit" button.      |
|----------------------------------------------------------------------------------------------------|--------------------------------------------------------------------|------------------------------|
| <ol> <li>Students who are not Hispanic and identify with more than one race category ar</li> <li>Students whose ethnicity is Hispanic, regardless of race, are classified as Hispanic</li> </ol> | e classified as <b>Two or more races, not</b><br>iic, of any race. | Hispanic.                    |
|                                                                                                    | Grade 4 Students<br>Number                                         | Percentage                   |
| Grade                                                                                                    |                                                                    |                              |
| Grade 4                                                                                                    | 47                                                                 | 100%                         |
| Sex                                                                                                    |                                                                    |                              |
| Male                                                                                                    | 25                                                                 | 53.19%                       |
| Female                                                                                                    | 22                                                                 | 46.81%                       |
| Student with a Disability                                                                                                    |                                                                    |                              |
| Yes, IEP                                                                                                    | 11                                                                 | 23.4%                        |
| No, not SD                                                                                                    | 36                                                                 | 76.6%                        |
| NAEP Race/Ethnicity                                                                                                    |                                                                    |                              |
| White, not Hispanic                                                                                                    | 27                                                                 | 57.45%                       |
| Black or African American, not Hispanic                                                                                                    | 8                                                                  | 17.02%                       |
| Hispanic, of any race                                                                                                    | 2                                                                  | 4.26%                        |
| Two or More Races (not Hispanic)                                                                                                    | 10                                                                 | 21.28%                       |
| NAEP English Language Learner                                                                                                    |                                                                    |                              |
| No, not ELL                                                                                                    | 47                                                                 | 100%                         |
| School Lunch                                                                                                    |                                                                    |                              |
| Student not eligible                                                                                                    | 6                                                                  | 12.77%                       |
| Free lunch                                                                                                    | 31                                                                 | 65.96%                       |
| Reduced price lunch                                                                                                    | 7                                                                  | 14.89%                       |
| Information unavailable at this time                                                                                                    | 3                                                                  | 6.38%                        |
| Total Enrollment:                                                                                                    | 47                                                                 |                              |
| <ul> <li>Information is CORRECT. To the best of my knowledge and understanding<br/>all enrolled students), and Accurate.</li> </ul>                                                              | , the data are <b>Current</b> (based on 2020                       | - 2021 enrollment), Complete |
| O Information is INCORRECT.                                                                                                    |                                                                    |                              |
|                                                                                                    |                                                                    |                              |
| Exit Back                                                                                                    | Print Submit                                                       |                              |
|                                                                                                    |                                                                    |                              |

If you need assistance, call the NAEP help desk at 1-800-283-6237.

(includes

## NAEP 2021 Instructions for Preparing and Submitting an Electronic File of Students

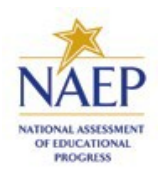

## (Two Columns Race/Ethnicity)

NAEP needs a complete list of students in the selected grade(s) at your school in order to draw a random sample of students to participate in the assessment. Your student data electronic file (E-File) must be submitted as a Microsoft Excel file.

**We recommend that you create your student file using the NAEP E-File Excel Template,** which is available on the MyNAEP website's "Submit Student List" page. If necessary, you may alternatively provide an Excel file with the same column headers and data in a different order. If you cannot submit your student data in an Excel file, call the NAEP help desk at **1-800-283-6237**.

## Step 1 – The E-Filing Template

Download and review the E-Filing Template. Note the column headers (fields) that must be included in your student list. If you do not have data for a particular field, you may leave that column blank.

| Α       | В                  | С           | D                 | E     | F             | G        | н     | 1   | J              | К        | L             | M    | N      | 0         | P        |
|---------|--------------------|-------------|-------------------|-------|---------------|----------|-------|-----|----------------|----------|---------------|------|--------|-----------|----------|
| State   |                    |             |                   |       |               |          |       |     |                |          |               |      |        |           |          |
| Unique  |                    |             |                   |       |               |          | Year  |     |                | English  | Ethnicity     |      |        |           |          |
| Student |                    | Student     |                   |       | Homeroom or   | Month of | of    |     | Student with a | Language | (Hispanic or  |      | School | On-Break  | Student  |
| ID      | Student First Name | Middle Name | Student Last Name | Grade | Other Locator | Birth    | Birth | Sex | Disability     | Learner  | Non-Hispanic) | Race | Lunch  | Indicator | ZIP code |

## **Step 2 – Compile Data for the Template**

Using the most current enrollment data available, prepare a separate Excel file of **all students enrolled** 

during the 2020–2021 school year for each grade selected to participate in the NAEP assessment.

- Include in the file data for **all students in the grade**, even those students who typically may be excluded from other testing programs, such as students with IEPs (SD) and English language learners (ELL). Make sure there are no duplicate students in your file.
- Make sure you provide information for all students in the sampled grade, including students participating in virtual/remote learning due to the COVID-19 outbreak.
- Also include students in the sampled grade who were displaced from other locations due to hurricanes and other disasters.
- If this is a year-round school,<sup>3</sup> include students who will be on break/on vacation on the scheduled assessment day along with all of the other students enrolled in the sampled grade. The NAEP E-File

<sup>&</sup>lt;sup>3</sup>In year-round schools, students attend classes throughout the 12 calendar months unlike traditional schools that follow the 9month calendar. However, at any one time during the year a percentage (e.g., 25%) of the students will be on break or on vacation.

Excel Template contains an "On Break" column you will use to identify those students who will be on break/on vacation by filling in "Yes." (If you are not using the template, be sure to create and provide data for an "On Break" column in your file.)

Your Excel file must contain the following data:

| Excel Header/<br>Field Name | NAEP Values                                           | Comments                     |
|-----------------------------|-------------------------------------------------------|------------------------------|
| State unique                |                                                       | If available: do not use     |
| Student ID                  |                                                       | the student's Social         |
| Student ID                  |                                                       | Security number              |
| Student First               | ΝΙ/Δ                                                  | Toxt: must be in its own     |
| Name                        | N/A                                                   | column                       |
| Name<br>Student Middle      | N1/A                                                  | Tayt: Middle Name is         |
| Nome                        | N/A                                                   | aptional but the column      |
| Name                        |                                                       | optional, but the column     |
|                             |                                                       | Find the find the first file |
|                             |                                                       |                              |
| Student Last Name           | N/A                                                   | lext; must be in its own     |
|                             |                                                       | column                       |
| Grade in School             | 4, 8                                                  | Use current year data;       |
|                             |                                                       | don't use previous year's    |
|                             |                                                       | grade 3 enrollment for       |
|                             |                                                       | grade 4                      |
| Homeroom or                 | N/A                                                   | If available; locator        |
| other Locator               |                                                       | information is helpful in    |
|                             |                                                       | finding students and         |
|                             |                                                       | notifying them of the        |
|                             |                                                       | assessment                   |
| Month of Birth              | M or MM (numeric format)                              | Numeric format; must be      |
|                             |                                                       | in its own column            |
| Year of Birth               | YYYY (numeric format)                                 | Numeric format; must be      |
|                             |                                                       | in its own column            |
|                             | The expected ranges for Year of Birth are listed:     |                              |
|                             |                                                       |                              |
|                             | Grade 4—2008-2012                                     |                              |
|                             | Grade 8-2004-2008                                     |                              |
| Sex                         | School-defined codes                                  | Codes (numeric or text)      |
|                             |                                                       | for Male/Female              |
| Ethnicity                   | School-defined codes for:                             | Use ONE code per             |
| (Hispanic or not)           | • <b>Yes, Hispanic:</b> A person of Mexican, Puerto   | student, text or numeric     |
|                             | Rican, Cuban, Central or South American, or           |                              |
|                             | other Spanish (but not Portuguese) culture of         |                              |
|                             | origin, regardless of race                            |                              |
|                             | No, Not Hispanic                                      |                              |
|                             | • Information unavailable at this time: If            |                              |
|                             | you currently do not have this information            |                              |
|                             | for one or more students, blank cells or an           |                              |
|                             | indicator such as "N/A" (Not Available) in            |                              |
|                             | the cell(s) can be mapped to this code to             |                              |
|                             | notify your NAEP representative of the                |                              |
| _                           | need to collect the data at a later date.             |                              |
| Race                        | School-defined codes for:                             | Use <b>ONE</b> code per      |
|                             | White: A person having origins in any of the          | student, text or numeric     |
|                             | original peoples of Europe, North Africa, or the      |                              |
|                             | Middle East                                           |                              |
|                             | Black or Atrican American: A person                   |                              |
|                             | having origins in any of the Black peoples of         |                              |
|                             | Africa                                                |                              |
|                             | • <b>Asian:</b> A person having origins in any of the |                              |

| Excel Header/<br>Field Name                | NAEP Values                                                                                                    | Comments                                            |
|--------------------------------------------|----------------------------------------------------------------------------------------------------|-----------------------------------------------------|
| National School<br>Lunch Program<br>(NSLP) | <ul> <li>original peoples of the Far East, Southeast Asia, the Indian Subcontinent, including, for example, Cambodia, China, Japan, India, Korea, Malaysia, Pakistan, the Philippine Islands, Thailand, and Vietnam</li> <li>American Indian or Alaska Native: A person having origins in any of the original peoples of North and South America (including Central America), and who maintains tribal affiliation or community attachment</li> <li>Native Hawaiian or Pacific Islander: A person having origins in any of the original people of Hawaii, Guam, Samoa, or other Pacific Islands</li> <li>Two or More Races: A person who identifies with two or more of the race categories above</li> <li>School does not collect this information: Available to nonpublic schools only. When used, this code must be applied to all students.</li> <li>Information unavailable at this time: If you currently do not have this information for one or more students, blank cells or an indicator such as "N/A" (Not Available) in the cell(s) can be mapped to this code to notify your NAEP representative of the need to collect the data at a later date.</li> <li>School defined codes for:</li> <li>Student not eligible for free or reduced-price lunch.</li> <li>Free lunch: Student is eligible for free lunch. Schools participating: School does not participating: School does not participate is not eligible for ree unch.</li> <li>School not participating: School does not participate in the NSLP. When used, this code must be applied to all students.</li> <li>Information unavailable at this time: If you currently do not have this information for one or more students, blank cells or an indicator such as "N/A" (Not Available) in the cell(s) can be mapped to this code to notify your NAEP representative of the need to collect the data at a later date.</li> <li>School defined codes for:</li> <li>Student not eligible for free or reduced-price lunch.</li> <li>Free lunch: Student is eligible for ree lunch. Schools participa</li></ul> | Use <b>ONE</b> code per<br>student, text or numeric |

<sup>&</sup>lt;sup>4</sup> If it is not possible to distinguish between "free" and "reduced-price" for some students, code these students as eligible for free lunch.

| Excel Header/<br>Field Name | NAF                                             | P Values                          | Comments                 |  |  |  |
|-----------------------------|-------------------------------------------------|-----------------------------------|--------------------------|--|--|--|
|                             | Please code your students as follows:           |                                   |                          |  |  |  |
|                             | Is the student                                  | How should                        |                          |  |  |  |
|                             | economically                                    | student be coded                  |                          |  |  |  |
|                             | disadvantaged?                                  | on NAEP?                          |                          |  |  |  |
|                             | 1. Yes                                          | 1. Eligible for free              |                          |  |  |  |
|                             |                                                 | or reduced-price                  |                          |  |  |  |
|                             |                                                 | lunch                             |                          |  |  |  |
|                             | 2. No                                           | 2. Student not                    |                          |  |  |  |
|                             |                                                 | eligible                          |                          |  |  |  |
|                             | 3. Information                                  | 3. Information                    |                          |  |  |  |
| Studente with               |                                                 | unavaliable                       |                          |  |  |  |
| Disphilition (SD)           |                                                 | DI:<br>as a formal Individualized | ose <b>ONE</b> code per  |  |  |  |
| Disabilities (5D)           | Education Plan (IEP)                            | the student's IEP is in           | student, text of numeric |  |  |  |
|                             | progress or the stur                            | hent has an equivalent            |                          |  |  |  |
|                             | classification for priv                         | ate schools. If some              |                          |  |  |  |
|                             | students have both                              | an IFP and a 504 Plan code        |                          |  |  |  |
|                             | these students as "Y                            | es. IFP."                         | -                        |  |  |  |
|                             | • No. not SD: Studen                            | t does not have an IEP. If        |                          |  |  |  |
|                             | students have a 504                             | Plan without an IEP. code         |                          |  |  |  |
|                             | these students as "N                            | lo, not SD."                      |                          |  |  |  |
|                             | • Information unava                             | ilable at this time: If you       |                          |  |  |  |
|                             | currently do not hav                            |                                   |                          |  |  |  |
|                             | or more students, bl                            |                                   |                          |  |  |  |
|                             | such as "N/A" (Not A                            |                                   |                          |  |  |  |
|                             | be mapped to this co                            |                                   |                          |  |  |  |
|                             | representative of the                           | e need to collect the data        |                          |  |  |  |
|                             | at a later date.                                |                                   |                          |  |  |  |
| English Language            | School-defined codes for                        | or:                               | Use <b>ONE</b> code per  |  |  |  |
| Learner (ELL)               | • Yes, ELL                                      |                                   | student, text or numeric |  |  |  |
|                             | NO, NOT ELL     No. Formarky ELL                | A student who has                 |                          |  |  |  |
|                             |                                                 |                                   |                          |  |  |  |
|                             | achieved full Eligiisti                         | L subgroup for                    |                          |  |  |  |
|                             |                                                 |                                   |                          |  |  |  |
|                             |                                                 |                                   |                          |  |  |  |
|                             | schools, contact your NAEP State Coordinator if |                                   |                          |  |  |  |
|                             | you have any questi                             |                                   |                          |  |  |  |
|                             | Information unava                               |                                   |                          |  |  |  |
|                             | currently do not hav                            |                                   |                          |  |  |  |
|                             | or more students, bl                            | ank cells or an indicator         |                          |  |  |  |
|                             | such as "N/A" (Not A                            | vailable) in the cell(s) can      |                          |  |  |  |
|                             | be mapped to this co                            | ode to notify your NAEP           |                          |  |  |  |
|                             | representative of the                           | e need to collect the data        |                          |  |  |  |
|                             | at a later date.                                |                                   |                          |  |  |  |
| On-Break Indicator          | School-defined code                             |                                   | Only for year-round      |  |  |  |
|                             |                                                 |                                   | schools; column can be   |  |  |  |
|                             |                                                 | left off if school is not         |                          |  |  |  |
| Student 71P Code            | Numeric only                                    |                                   | If available format can  |  |  |  |
|                             |                                                 |                                   | be 5 digits or 5 plus 4  |  |  |  |

## Tips for ensuring the E-File process goes smoothly:

• The NAEP E-File template should be used, if possible. **Please use it as is.** Do not change the column headers. Student information must begin on the second row. There should be no empty rows between the headings and the student data or within the student data, and no headings within the data.

- If you are not able to use the NAEP E-File Excel Template (for example, because of the way your data system works), the columns in your Excel E-File should have the same, or similar, names but do not have to be in any particular order. You will be able to identify the contents of each column after you have submitted your file. (For example, you will be able to indicate that your column labeled "Gender" is what provides the NAEP "Sex" information, and your value of "1" is "Male" and a "2" is "Female," or whatever the correct interpretation.)
- Be sure to give your file a unique, descriptive name. Select "File," then "Save As," and give it a name such as "Your School Name Grade 8.xls." Should you need to reference your file again, this will help you locate it after E-Filing.
- The first row of data in your file will be read as the column header unless you indicate otherwise on the E-Filing "Welcome" page. Each succeeding row will be considered a student record.
- If you merge or cut and paste data from another Excel file into the template, review the file afterward to be sure there are properly aligned student data in every row and there are no column headers or blank rows in the middle of the data.
- Be sure that your file contains only a heading row and student data, not notes or text in additional columns, or they will be read as data resulting in a warning or error message.
- There should be only one worksheet with data in the Excel file. If there are other worksheets, they must not contain any data.

## <u>Step 3 – E-File</u>

Once your file is prepared and checked for accuracy and completeness, log into the MyNAEP website and select "Submit Student List" from the left-hand menu.

• Select the "Start E-Filing Grade X" button.

| 🛖 Home                        | Submit Student List                                                                                                    |
|-------------------------------|----------------------------------------------------------------------------------------------------|
| Provide School Information    | For each school, NAEP collects a list of all students in the selected grade in order to draw a random sample of students to participate in the |
| Submit Student List           | assessment. After the sample has been drawn, the list of sampled students will be posted under Prepare for Assessment in early December.       |
| Prepare for Assessment        | The E-Filing system opens October 5th, 2020.                                                                                                   |
|                               | Please have all data submitted by November 20th, 2020.                                                                                         |
| Support Assessment Activities | Should you need assistance with E-Filing, please call the NAEP help desk at 1-800-283-6237. A quick tutorial video is available here.          |
| • Wrap Up                     |                                                                                                    |
|                               | How Do I Submit My School's List of Students?                                                                                                  |
|                               |                                                                                                    |
|                               | E-File                                                                                                    |
|                               | (See E-File Instructional Documents)                                                                                                    |
|                               | Start E-Filing Grade 4                                                                                                    |

• You will see a checklist on the next screen; please review it carefully to be sure your file is set up correctly and is ready to be submitted. Then select "Continue."

#### Are You Ready to E-File?

- Complete the following steps before starting the E-File process:
- Read the NAEP 2021 Instructions for Preparing an Electronic File of Students, provided on the MyNAEP "Submit Student List" page;
- Create a student data file in Excel format using the NAEP 2021 E-File Excel Template, provided on the MyNAEP "Submit Student List" page, or acquire a
- student data file in Excel format in which the first row contains the appropriate variable names, including the correct number of race/ethnicity columns;
  Ensure that your student data file contains one column for each of the variables detailed in the NAEP 2021 Instructions for Preparing an Electronic File of
- Students.
- State Unique Student ID (do not use the student's Social Security number)
- Student first name
- Student last name
- Grade in school (PK-12)
- Homeroom or other locator information
- Month of birth (in M or MM number format, not spelled out as in "July").
- Year of birth (in YYYY format).
- ∘ Sex
- SD indicator to identify Students with a Disability, defined as a student with an Individualized Education Plan (IEP) for reasons other than being gifted and talented
- ELL indicator to identify English language learners, as defined by your school
- Race/Ethnicity use TWO columns per student:
  - Ethnicity (Hispanic or not)
  - Race
- National School Lunch Program eligibility indicator
- On-break indicator
  - If you are submitting an E-File for a year-round school: this indicator identifies students who will be on-break/on vacation on your school's assessment date. (Please see your MyNAEP home page for assessment date).
  - If you are submitting an E-File for a non year-round school: do not provide values for this variable
- Student Zip Code include the student zip code, if available

\* If the data for this variable are not available at the time of e-Filing, you must still include the empty column in the template.

| Print Continue Exit | Print | Continue | Exit |
|---------------------|-------|----------|------|
|---------------------|-------|----------|------|

Enter the required fields and then browse for the name of your file and select "Upload."

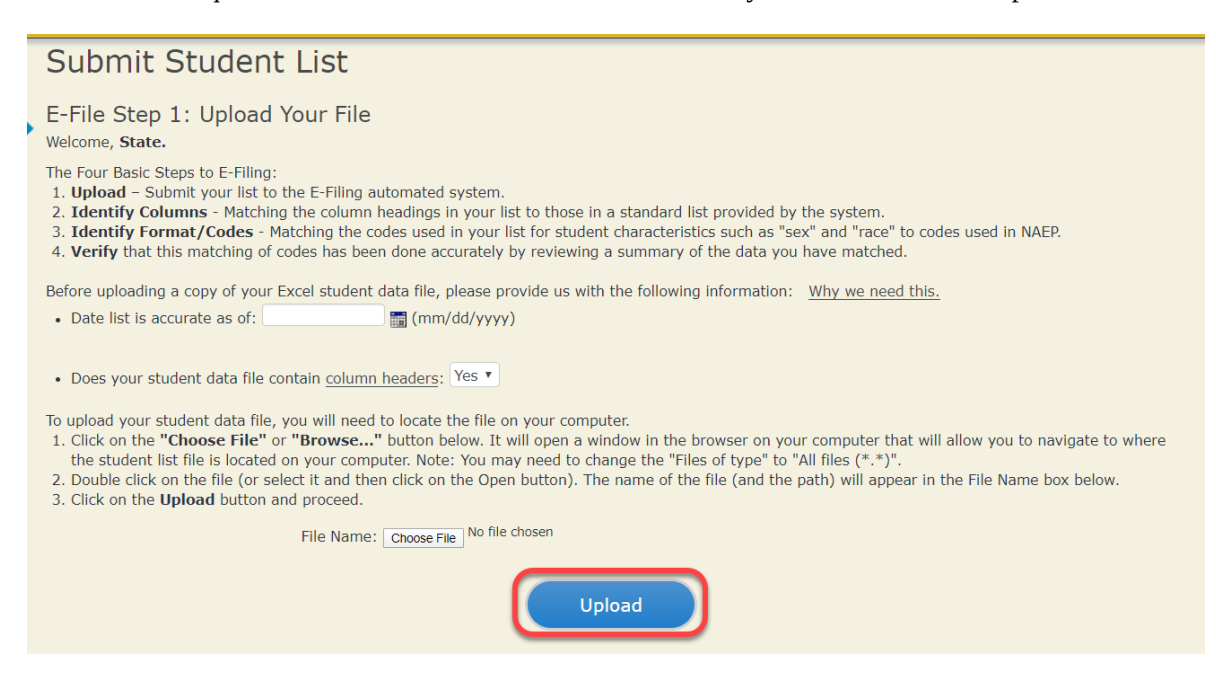

## Step 4 – Map Your Columns and Rows to NAEP Values

The field names used by your database system may not have the same names as the NAEP values. You will need to match the names of your columns to the names of the NAEP columns and then match row values to NAEP values.

Submit Student List E-File Step 2: Identify Your Column Contents

We need to know what information is in each column of your student data file. Click on the down arrow next to the words in the table that read "Column Contains ...". If there is no appropriate description in the drop-down list, please select N/A. It is important for us to have as much information about each student as possible. However, the essential information that must be reflected in the columns on the student list is: grade, student first name, student last name, month of birth, year of birth, sex, student with a disability (SD) indicator, and English Language Learner (ELL) indicator. If you are E-Filing for a year-round multi-track school, include a column for on-break indicator.

Note: Click on the links below in the "Column Heading Is" to view the student data contained in that column. If you wish to correct or change your selections for column content descriptions, click the 'Clear' button. Clicking the "Clear" button will delete all of the selections you have made in each of the rows entitled "Columns Contains".

<u>Click here to see a worksheet view of your student data.</u> If you find you have errors in your data, you will need to exit this program, correct the problem in your Excel file, and upload the file again.

| Column Heading Is                                                                                                    | Your Column Contains Clear                     |  |  |  |  |
|----------------------------------------------------------------------------------------------------|------------------------------------------------|--|--|--|--|
| GRADE                                                                                                    | Your Column Contains                           |  |  |  |  |
| FIRSTNAME                                                                                                    | State Unique Student ID<br>Student Name: First |  |  |  |  |
| MIDDLENAME                                                                                                    | Student Name: Middle                           |  |  |  |  |
| LASTNAME                                                                                                    | Grade                                          |  |  |  |  |
| MOB                                                                                                    | Birth Date: Month of Birth                     |  |  |  |  |
| YOB                                                                                                    | Birth Date: Year of Birth<br>Sex               |  |  |  |  |
| SEX                                                                                                    | Student with a Disability                      |  |  |  |  |
| SD                                                                                                    | Ethnicity (Hispanic or not Hispanic)           |  |  |  |  |
| ELL                                                                                                    | School Lunch                                   |  |  |  |  |
| RACE                                                                                                    | Zip Code                                       |  |  |  |  |
| ETHNICITY                                                                                                    | N/A<br>Your Column Contains                    |  |  |  |  |
| SCHOOLLUNCH                                                                                                    | Your Column Contains                           |  |  |  |  |
| ED                                                                                                    | Your Column Contains                           |  |  |  |  |
| YRMT                                                                                                    | Your Column Contains                           |  |  |  |  |
| When you have identified all of the columns on your list, click the "Next" button to proceed and match your values to NAEP Codes. The following screens will be determined by the order of the columns in your Excel file. |                                                |  |  |  |  |

Shown below is an example of row mapping. You need to match the values in each of your columns to the NAEP codes (in drop-down). Once you map a value, select "Next" to move to the next value.

| Submit Student List                                                                                                    |                                                                                                    |                                                                                                |                                                                            |
|----------------------------------------------------------------------------------------------------|----------------------------------------------------------------------------------------------------|------------------------------------------------------------------------------------------------|----------------------------------------------------------------------------|
| E-File Step 3-1: Match Your Values to NAEP codes                                                                                                    |                                                                                                    |                                                                                                |                                                                            |
| For each of your values below, click on the down arrow next to "Select Code"                                                                                                    | and click on the NAEP code that be                                                                                 | est matches your value.                                                                        |                                                                            |
| To view the student records that have the selected value in the "Sex" column<br>data, <u>click here</u> .                                                                                                    | n, click on the view icon 😫 below. T                                                                               | o view the worksheet contain                                                                   | ing all of your student                                                    |
| If there is an error in your data file, click "Back" until you get to the t<br>the file again.                                                                                                    | Upload page. Then click "Exit", o                                                                                  | correct the problem in you                                                                     | r Excel file, and upload                                                   |
|                                                                                                    | Sex                                                                                                    |                                                                                                |                                                                            |
| It is very important that all data be correct. We have provided a way to doub<br>Common Core of Data (CCD). The CCD is a program of the U.S. Department<br>national statistical database of information concerning all public elementary a<br>correct. | le check the data. Below are the ex<br>of Education's National Center for E<br>and secondary schools. Please confi | pected percentages based on<br>iducation Statistics. It is a co<br>rm your codes and percentag | information from the<br>nprehensive, annual,<br>es and continue if all are |
| Grade 4 expected CCD Perce                                                                                                    | entages: Source 2018- 2019 Schoo                                                                                   | l Year                                                                                         |                                                                            |
| Male                                                                                                    |                                                                                                    | Female                                                                                         |                                                                            |
| 53%                                                                                                    |                                                                                                    | 47%                                                                                            |                                                                            |
| Your File                                                                                                    | Contains 2 Value(s)                                                                                                |                                                                                                |                                                                            |
|                                                                                                    |                                                                                                    | Gr                                                                                             | ade 4                                                                      |
| # View Your Values                                                                                                    | NAEP Codes                                                                                                    | Number                                                                                         | Percentage                                                                 |
| 1. 💁 1                                                                                                    | Select Code                                                                                                    | 25                                                                                             | 53.2%                                                                      |
| <b>2.</b> 💁 2                                                                                                    | Male                                                                                                    | 22                                                                                             | 46.8%                                                                      |
| When you have identified all of the codes on your list, click the "Next" button                                                                                                    | to proceed.                                                                                                    |                                                                                                |                                                                            |
| Exit                                                                                                    | Back Next                                                                                                    |                                                                                                |                                                                            |

## <u>Step 5 – Review Warnings and Verify Data</u>

When you finish row mapping, the E-Filing process will continue and a series of E-File checks will be run. These checks may produce warnings that you will need to review. If you find there are problems with your data, you can return to any mapping page to make any necessary changes. If your data are incorrect, you can choose "Start Over" and resubmit a new corrected file. If your data are correct, select "Continue" to move to the next screen.

#### E-File Data Checks

| The following data you submitted have been checked again against the 2018-2019 Common Core of Data (CCD) for your school. The CCD, a program of the National Center for Education Statistics, is a comprehensive annual, national statistical database of information concerning all public elementary and secondary schools and school districts. The following data you submitted have also been checked against your historical data (if available) for your school. |
|----------------------------------------------------------------------------------------------------|
| Below are discrepancies found between the information in your data file, and the information in the CCD and historical records for your school. Please review each warning message and do one of the following:                                                                                                    |
| <ul> <li>Review and modify the data in question. This could mean either correcting the mapping of your values to NAEP's values, or correcting your Excel file and uploading the file again.</li> </ul>                                                                                                    |

• If the data from your file are correct as is, continue with the data checks process.

## School Lunch

• Excluding those students classified as "Information unavailable at this time", the percentage of students uploaded as eligible for free or reduced lunch differs significantly from the percentages on our CCD.

Free or reduced lunch, E-File= 86.4%, Frame = 47.3%

• Excluding those students classified as "Information unavailable at this time", the percentage for free or reduced lunch differ significantly from previous NAEP years.

Free or reduced lunch, E-File= 86.4%, Historical= 100.0%

Are your data correct? If you are satisfied with the information in your data file, click Continue.

If you would like to change how you matched your school lunch codes to NAEP values, click here to return to the linking page.

If there is an error in your data file, click Start Over, correct this information in your Excel file, and upload the file again.

#### Race

| • | Excluding those students classified as "School does not collect this information" and "Information unavailable at this time", the racial/ethnic categories in the |
|---|----------------------------------------------------------------------------------------------------|
|   | uploaded e-file differ significantly from those in our CCD. The percentages of the following race/ethnicity categories on the file you submitted differ from the  |
|   | frame by more than 10%.                                                                                                    |
|   |                                                                                                    |

Two or More Races (not Hispanic), E-File= 21.3%, Frame= 2.8%

• Excluding those students classified as "School does not collect this information" and "Information unavailable at this time", the percentages for the race variables differ significantly from previous NAEP years. The following categories differ from previous years by more than 10%.

98.7%

| White, not Hispanic, E-File= 57.4%, Historical= 0.0%                |
|---------------------------------------------------------------------|
| Black or African American, not Hispanic, E-File= 17.0%, Historical= |
| Two or More Races (not Hispanic), E-File= 21.3%, Historical= 0.0%   |

Are your data correct? If you are satisfied with the information in your data file, click Continue.

If you would like to change how you matched your race/ethnicity codes to NAEP values, click here to return to the linking page.

If there is an error in your data file, click Start Over, correct this information in your Excel file, and upload the file again.

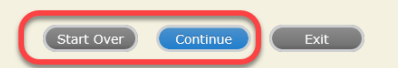

The next screen will show you a table that summarizes the data in your file. If you verify your data as correct, you need to select "Information is Correct" and then "Submit."

If your data are incorrect, you should select "Information is Incorrect" or select "Back" and then "Start Over" to submit a new list.

#### E-File Step 4: Verify Your E-File

The table below summarizes the information you have provided on your student list. Please review this summary and verify that the information is correct and that the total enrollment figure at the bottom of the table accurately represents the number of students on your student list.

Record whether the information is correct or incorrect by clicking the appropriate button at the bottom of the page. Then click the "Submit" button.

1. Students who are not Hispanic and identify with more than one race category are classified as Two or more races, not Hispanic.

| 2 | 2. 5 | Students | whose | ethnicity | is Hispanic, | regardless | of race, | are classifie | d as Hispanic, | of any race. |  |
|---|------|----------|-------|-----------|--------------|------------|----------|---------------|----------------|--------------|--|
|   |      |          |       |           |              |            |          |               |                |              |  |

|                                                                                                    | Grade 4 Students                                                |                                               |
|----------------------------------------------------------------------------------------------------|-----------------------------------------------------------------|-----------------------------------------------|
|                                                                                                    | Number                                                          | Percentage                                    |
| Grade                                                                                                    |                                                                 |                                               |
| Grade 4                                                                                                    | 47                                                              | 100%                                          |
| Sex                                                                                                    |                                                                 |                                               |
| Male                                                                                                    | 25                                                              | 53.19%                                        |
| Female                                                                                                    | 22                                                              | 46.81%                                        |
| Student with a Disability                                                                                                    |                                                                 |                                               |
| Yes, IEP                                                                                                    | 11                                                              | 23.4%                                         |
| No, not SD                                                                                                    | 36                                                              | 76.6%                                         |
| NAEP Race/Ethnicity                                                                                                    |                                                                 |                                               |
| White, not Hispanic                                                                                                    | 27                                                              | 57.45%                                        |
| Black or African American, not Hispanic                                                                                                    | 8                                                               | 17.02%                                        |
| Hispanic, of any race                                                                                                    | 2                                                               | 4.26%                                         |
| Two or More Races (not Hispanic)                                                                                                    | 10                                                              | 21.28%                                        |
| NAEP English Language Learner                                                                                                    |                                                                 |                                               |
| No, not ELL                                                                                                    | 47                                                              | 100%                                          |
| School Lunch                                                                                                    |                                                                 |                                               |
| Student not eligible                                                                                                    | 6                                                               | 12.77%                                        |
| Free lunch                                                                                                    | 31                                                              | 65.96%                                        |
| Reduced price lunch                                                                                                    | 7                                                               | 14.89%                                        |
| Information unavailable at this time                                                                                                    | 3                                                               | 6.38%                                         |
| Total Enrollment:                                                                                                    | 47                                                              |                                               |
| <ul> <li>Information is CORRECT. To the best of my knowledge a<br/>all enrolled students), and Accurate.</li> <li>Information is INCORRECT.</li> </ul> | and understanding, the data are <b>Current</b> (based on 2020 - | - 2021 enrollment), <b>Complete</b> (includes |
| Exit                                                                                                    | Back Print Submit                                               |                                               |

If you need assistance, call the NAEP help desk at 1-800-283-6237.

## NAEP 2021 Instructions For Preparing and Submitting an Electronic File of Students (Six Columns Race/Ethnicity)

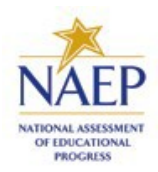

NAEP needs a complete list of students in the selected grade(s) at your school in order to draw a random sample of students to participate in the assessment. Your student data electronic file (E-File) must be submitted as a Microsoft Excel file.

**We recommend that you create your student file using the NAEP E-File Excel Template,** which is available on the MyNAEP website's "Submit Student List" page. If necessary, you may alternatively provide an Excel file with the same column headers and data in a different order. If you cannot submit your student data in an Excel file, call the NAEP help desk at **1-800-283-6237**.

## <u> Step 1 – The E-Filing Template</u>

Download and review the E-Filing Template. Note the column headers (fields) that must be included in your student list. If you do not have data for a particular field, you may leave that column blank.

| А              | В             | С              | D                 | E     | F        | G        | н       | 1   | J          | к        | L             | M     | N        | 0     | Р            | Q            | R      | S         | Т        |
|----------------|---------------|----------------|-------------------|-------|----------|----------|---------|-----|------------|----------|---------------|-------|----------|-------|--------------|--------------|--------|-----------|----------|
|                |               |                |                   |       | Homeroom |          |         |     | Student    | English  | Ethnicity     |       | Black or |       | American     | Native       |        | On-       |          |
| Unique Student | Student First | Student Middle |                   |       | or Other | Month of | Year of |     | with a     | Language | (Hispanic or  |       | African  |       | Indian or AK | Hawaiian or  | School | Break     | Student  |
| ID             | Name          | Name           | Student Last Name | Grade | Locator  | Birth    | Birth   | Sex | Disability | Learner  | Non-Hispanic) | White | American | Asian | Native       | Pac Islander | Lunch  | Indicator | ZIP code |
|                |               |                |                   |       |          |          |         |     |            |          |               |       |          |       |              |              |        |           |          |

## Step 2 – Compile Data for the Template

Using the most current enrollment data available, prepare a separate Excel file of **all students enrolled during the 2020 – 2021 school year for each grade selected** to participate in the NAEP assessment.

- Include in the file data for **all students in the grade**, even those students who typically may be excluded from other testing programs, such as students with IEPs (SD) and English language learners (ELL). Make sure there are no duplicate students in your file.
- Make sure you provide information for all students in the sampled grade, including students participating in virtual/remote learning due to the COVID-19 outbreak.
- Also, include students in the sampled grade who were displaced from other locations due to hurricanes and other disasters.

• If this is a year-round school,<sup>5</sup> include students who will be on break/on vacation on the scheduled assessment day along with all of the other students enrolled in the sampled grade. The NAEP E-File Excel Template contains an "On Break" column you will use to identify those students who will be on break/on vacation by filling in "Yes." (If you are not using the template, be sure to create and provide data for an "On Break" column in your file.)

| Your Excel file | must contain the | following data: |
|-----------------|------------------|-----------------|
|-----------------|------------------|-----------------|

| Excel Header/                |                                                                                                    |                                                                                                    |
|------------------------------|----------------------------------------------------------------------------------------------------|----------------------------------------------------------------------------------------------------|
| Field Name                   | NAEP Values                                                                                                    | Comments                                                                                                    |
| State unique<br>Student ID   | N/A                                                                                                    | If available; do not<br>use the student's<br>Social Security<br>number                                            |
| Student First<br>Name        | N/A                                                                                                    | Text; must be in its own column                                                                                   |
| Student Middle<br>Name       | N/A                                                                                                    | Text; Middle Name is<br>optional, but the<br>column must be<br>included in the Excel<br>file                      |
| Student Last<br>Name         | N/A                                                                                                    | Text; must be in its own column                                                                                   |
| Grade in School              | 4, 8                                                                                                    | Use current year<br>data; don't use<br>previous year's<br>grade 3 enrollment<br>for grade 4                       |
| Homeroom or<br>other Locator | N/A                                                                                                    | If available; locator<br>information is helpful<br>in finding students<br>and notifying them<br>of the assessment |
| Month of Birth               | M or MM (numeric format)                                                                                                    | Numeric format;<br>must be in its own<br>column                                                                   |
| Year of Birth                | YYYY (numeric format)<br>The expected ranges for Year of Birth are<br>listed below:<br>Grade 4—2008 - 2012<br>Grade 8—2004 - 2008 | Numeric format;<br>must be in its own<br>column                                                                   |
| Sex                          | School-defined codes                                                                                                    | Codes (numeric or<br>text) for<br>Male/Female                                                                     |

<sup>&</sup>lt;sup>5</sup>In year-round schools, students attend classes throughout the 12 calendar months unlike traditional schools that follow the 9-month calendar. However, at any one time during the year a percentage (e.g., 25%) of the students will be on break or on vacation.

| Excel Header/     |                                                           |                       |
|-------------------|-----------------------------------------------------------|-----------------------|
| Field Name        | NAEP Values                                               | Comments              |
| Ethnicity         | School-defined codes for:                                 | Indicate all          |
| (Hispanic or not) | • Yes, Hispanic: A person of Mexican,                     | Race/Ethnicity        |
|                   | Puerto Rican, Cuban, Central or South                     | categories that apply |
|                   | American, or other Spanish (but not                       | for each student,     |
|                   | Portuguese) culture of origin, regardless                 | text or numeric.      |
|                   | of race                                                   |                       |
|                   | <ul> <li>No, Not Hispanic</li> </ul>                      |                       |
|                   | <ul> <li>Information unavailable at this time:</li> </ul> |                       |
|                   | If you currently do not have this                         |                       |
|                   | information for one or more students,                     |                       |
|                   | blank cells or an indicator such as "N/A"                 |                       |
|                   | (Not Available) in the cell(s) can be                     |                       |
|                   | mapped to this code to notify your NAEP                   |                       |
|                   | representative of the need to collect the                 |                       |
|                   | data at a later date.                                     |                       |
| Race: White       | • <b>Yes, White:</b> A person having origins in           | Indicate all          |
|                   | any of the original peoples of Europe,                    | Race/Ethnicity        |
|                   | North Africa, or the Middle East                          | categories that apply |
|                   | • No, not White                                           | for each student,     |
|                   | <ul> <li>Information unavailable at this time:</li> </ul> | text or numeric.      |
|                   | If you currently do not have this                         |                       |
|                   | information for one or more students.                     |                       |
|                   | blank cells or an indicator such as "N/A"                 |                       |
|                   | (Not Available) in the cell(s) can be                     |                       |
|                   | mapped to this code to notify your NAEP                   |                       |
|                   | representative of the need to collect the                 |                       |
|                   | data at a later date.                                     |                       |
| Race: Black or    | • Yes, Black: A person having origins in                  | Indicate all          |
| African American  | any of the Black peoples of Africa                        | Race/Ethnicity        |
|                   | No, not Black                                             | categories that apply |
|                   | • Information unavailable at this time:                   | for each student,     |
|                   | If you currently do not have this                         | text or numeric.      |
|                   | information for one or more students,                     |                       |
|                   | blank cells or an indicator such as "N/A"                 |                       |
|                   | (Not Available) in the cell(s) can be                     |                       |
|                   | mapped to this code to notify your NAEP                   |                       |
|                   | representative of the need to collect the                 |                       |
|                   | data at a later date.                                     |                       |
| Race: Asian       | • Yes, Asian: A person having origins in                  | Indicate all          |
|                   | any of the original peoples of the Far                    | Race/Ethnicity        |
|                   | East, Southeast Asia, the Indian                          | categories that apply |
|                   | Subcontinent, including, for example,                     | for each student,     |
|                   | Cambodia, China, Japan, India, Korea,                     | text or numeric.      |
|                   | Malaysia, Pakistan, the Philippine Islands,               |                       |
|                   | Thailand, and Vietnam                                     |                       |
|                   | <ul> <li>No, not Asian</li> </ul>                         |                       |
|                   | • Information unavailable at this time:                   |                       |
|                   | If you currently do not have this                         |                       |
|                   | information for one or more students,                     |                       |
|                   | blank cells or an indicator such as "N/A"                 |                       |
|                   | (Not Available) in the cell(s) can be                     |                       |
|                   | mapped to this code to notify your NAEP                   |                       |
|                   | representative of the need to collect the                 |                       |
|                   | data at a later date.                                     |                       |
| Race: American    | Yes, American Indian or Alaska                            | Indicate all          |
| Indian or Alaska  | <b>Native</b> : A person having origins in any of         | Race/Ethnicity        |
| Native            | the original peoples of North and South                   | categories that apply |
|                   | America (including Central America), and                  | for each student,     |

| Excel Header/    |                                                                                                    | <b>6</b>                |
|------------------|----------------------------------------------------------------------------------------------------|-------------------------|
| Field Name       | NAEP Values                                                                                          | Comments                |
|                  | who maintains tribal anniation or                                                                    | text or numeric.        |
|                  | • No. not American Indian or Alaska                                                                  |                         |
|                  | Native                                                                                               |                         |
|                  | <ul> <li>Information unavailable at this time:</li> </ul>                                            |                         |
|                  | If you currently do not have this                                                                    |                         |
|                  | information for one or more students,                                                                |                         |
|                  | blank cells or an indicator such as "N/A"                                                            |                         |
|                  | (Not Available) in the cell(s) can be                                                                |                         |
|                  | mapped to this code to notify your NAEP                                                              |                         |
|                  | representative of the need to collect the                                                            |                         |
|                  | data at a later date.                                                                                |                         |
| Race: Native     | <ul> <li>Yes, Native Hawaiian or Pacific</li> </ul>                                                  | Indicate all            |
| Hawaiian or      | Islander: A person having origins in any                                                             | Race/Ethnicity          |
| Pacific Islander | of the original people of Hawaii, Guam,                                                              | categories that apply   |
|                  | Samoa, or other Pacific Islands                                                                      | for each student,       |
|                  | No, not Native Hawaiian or Pacific                                                                   | text or numeric.        |
|                  | Islander                                                                                             |                         |
|                  | <ul> <li>Information unavailable at this time:</li> <li>If you currently do not have this</li> </ul> |                         |
|                  | information for one or more students                                                                 |                         |
|                  | hank cells or an indicator such as " $N/\Delta$ "                                                    |                         |
|                  | (Not Available) in the cell(s) can be                                                                |                         |
|                  | mapped to this code to notify your NAEP                                                              |                         |
|                  | representative of the need to collect the                                                            |                         |
|                  | data at a later date.                                                                                |                         |
| National School  | School defined codes for:                                                                            | Use <b>ONE</b> code per |
| Lunch Program    | • Student not eligible to participate:                                                               | student, text or        |
| (NSLP)           | Student is not eligible for free or reduced-                                                         | numeric                 |
|                  | price lunch.                                                                                         |                         |
|                  | • <i>Free lunch:</i> Student is eligible for free                                                    |                         |
|                  | lunch. Schools participating in Provisions                                                           |                         |
|                  | 2 or 3 of the NSLP should code all                                                                   |                         |
|                  | students as "free lunch." •                                                                          |                         |
|                  | Reduced-price lunch: Student Is                                                                      |                         |
|                  | School not participating: School doos                                                                |                         |
|                  | not participate in the NSLP. When used                                                               |                         |
|                  | this code must be applied to all students                                                            |                         |
|                  | <ul> <li>Information unavailable at this time:</li> </ul>                                            |                         |
|                  | If you currently do not have this                                                                    |                         |
|                  | information for one or more students,                                                                |                         |
|                  | blank cells or an indicator such as "N/A"                                                            |                         |
|                  | (Not Available) in the cell(s) can be                                                                |                         |
|                  | mapped to this code to notify your NAEP                                                              |                         |
|                  | representative of the need to collect the                                                            |                         |
|                  | data at a later date.                                                                                |                         |
|                  |                                                                                                    |                         |
|                  | SPECIAL INSTRUCTIONS FOR CEP SCHOOLS:                                                                |                         |
|                  | Fligibility Provision (CEP) note that for                                                            |                         |
|                  | NΔEP only students who are economically                                                              |                         |
|                  | disadvantaged students can be classified as                                                          |                         |
|                  | eligible for free or reduced-price lunch.                                                            |                         |
|                  |                                                                                                    |                         |
|                  | CEP Direct Only                                                                                      |                         |

<sup>&</sup>lt;sup>6</sup> If it is not possible to distinguish between "free" and "reduced-price" for some students, code these students as eligible for free lunch

| Excel Header/     | NAED                       |                         | <b>6</b>         |
|-------------------|----------------------------|-------------------------|------------------|
| Field Name        | In CED schools in autor    | Values                  | Comments         |
|                   | In CEP schools in our si   | tate, economically      |                  |
|                   | directly certified through | s are those who are     |                  |
|                   | assistance programs si     |                         |                  |
|                   | Supplemental Nutrition     | Assistance Program      |                  |
|                   | (SNAP) and the Tempo       | rary Assistance for     |                  |
|                   | Needy Families (TANF)      |                         |                  |
|                   |                            |                         |                  |
|                   | Please code your stude     | ents as follows         |                  |
|                   | Is the student             | How should              |                  |
|                   | economically               | student be coded        |                  |
|                   | disadvantaged?             | on NAEP?                |                  |
|                   | 1. Yes                     | 1. Eligible for free    |                  |
|                   |                            | or reduced-price        |                  |
|                   |                            | lunch                   |                  |
|                   | 2. NO                      | 2. Student not          |                  |
|                   | 3 Information              | a Information           |                  |
|                   | 5. Information             | J. Information          |                  |
|                   |                            | unavanable              |                  |
|                   | CEP Direct Cer             | tification Plus         |                  |
|                   | In CEP schools in our st   | tate, economically      |                  |
|                   | disadvantaged student      | s are identified in two |                  |
|                   | ways: a) directly certifi  | ed through              |                  |
|                   | participation in assista   | nce programs such as    |                  |
|                   | the Supplemental Nutr      | ition Assistance        |                  |
|                   | Program (SNAP) and th      | ne Temporary            |                  |
|                   | Assistance for Needy F     |                         |                  |
|                   | b) through a household     | d income survey.        |                  |
|                   |                            |                         |                  |
|                   | Please code your stude     | ents as follows:        |                  |
|                   | Is the student             | How should              |                  |
|                   | disadvantagod2             | on NAEP2                |                  |
|                   |                            | 1 Eligible for free     |                  |
|                   |                            | or reduced-price        |                  |
|                   |                            | lunch                   |                  |
|                   | 2. No                      | 2. Student not          |                  |
|                   |                            | eligible                |                  |
|                   | 3. Information             | 3. Information          |                  |
|                   | missing                    | unavailable             |                  |
|                   |                            |                         |                  |
|                   | CEP                        | <sup>,</sup> All        |                  |
|                   | In our state, all studen   | ts in CEP schools are   |                  |
|                   | considered economical      | lly disadvantaged.      |                  |
|                   | Diagona ando your stude    | ante ac falloure        |                  |
|                   | Please code your stude     |                         |                  |
|                   |                            | How should              |                  |
|                   | disadvantaged?             | on NAFP?                |                  |
|                   |                            | 1 Fligible for free     |                  |
|                   |                            | lunch                   |                  |
| Students with     | School-defined codes f     | or:                     | Use ONE code per |
| Disabilities (SD) | • Yes, IEP: Student h      | as a formal             | student, text or |
|                   | Individualized Educa       | ation Plan (IEP), the   | numeric          |
|                   | student's IEP is in p      | rogress, or the         |                  |
|                   | student has an equi        | valent classification   |                  |
|                   | for private schools.       | If some students have   |                  |

| Excel Header/<br>Field Name       | NAEP Values                                                                                                    | Comments                                                                                 |
|-----------------------------------|----------------------------------------------------------------------------------------------------|------------------------------------------------------------------------------------------|
|                                   | <ul> <li>both an IEP and a 504 Plan, code these students as "Yes, IEP."</li> <li>No, not SD: Student does not have an IEP. If students have a 504 Plan without an IEP, code these students as "No, not SD."</li> <li>Information unavailable at this time: If you currently do not have this information for one or more students, blank cells or an indicator such as "N/A" (Not Available) in the cell(s) can be mapped to this code to notify your NAEP representative of the need to collect the data at a later date.</li> </ul>                                                                                                    |                                                                                          |
| English Language<br>Learner (ELL) | <ul> <li>School-defined codes for:</li> <li>Yes, ELL</li> <li>No, Not ELL</li> <li>No, Formerly ELL: If A student who has achieved full English proficiency, is monitored, and is included in ELL subgroup for accountability reporting for 2 years (or 4 years depending on state policy) after exiting. Public schools, contact your NAEP State Coordinator if you have any questions about using this code.</li> <li>Information unavailable at this time: If you currently do not have this information for one or more students, blank cells or an indicator such as "N/A" (Not Available) in the cell(s) can be mapped to this code to notify your NAEP representative of the need to collect the data at a later date.</li> </ul> | Use <b>ONE</b> code per<br>student, text or<br>numeric                                   |
| On-Break<br>Indicator             | School-defined code                                                                                                    | Only for year-round<br>schools; column can<br>be left off if school is<br>not year-round |
| Student ZIP Code                  | Numeric only                                                                                                    | lf available; format<br>can be 5 digits or 5<br>plus 4                                   |

Tips for ensuring the E-File process goes smoothly:

- The NAEP E-File template should be used, if possible. **Please use it as is.** Do not change the column headers. Student information must begin on the second row. There should be no empty rows between the headings and the student data or within the student data, and no headings within the data.
- If you are not able to use the NAEP E-File Excel Template (for example, because of the way your data system works), the columns in your Excel E-File should have the same, or similar, names but do not have to be in any particular order. You will be able to identify the contents of each column after you have submitted your file. (For example, you will be able to indicate that your column labeled "Gender" is what provides the NAEP "Sex" information, and your value of "1" is "Male" and a "2" is "Female," or whatever the correct interpretation.)

- Be sure to give your file a unique, descriptive name. Select "File," then "Save As," and give it a name such as "Your School Name Grade 8.xlsx." Should you need to reference your file again, this will help you locate it after E-Filing.
- The first row of data in your file will be read as the column header unless you indicate otherwise on the E-Filing "Welcome" page. Each succeeding row will be considered a student record.
- If you merge or cut and paste data from another Excel file into the template, review the file afterward to be sure there are properly aligned student data in every row and there are no column headers or blank rows in the middle of the data.
- Be sure that your file contains only a heading row and student data, not notes or text in additional columns, or they will be read as data resulting in a warning or error message.
- There should be only one worksheet with data in the Excel file. If there are other worksheets, they must not contain any data.

## <u>Step 3 – E-File</u>

Once your file is prepared and checked for accuracy and completeness, login to the MyNAEP website and select "Submit Student List" from the left-hand menu.

• Select the "Start E-Filing Grade X" button

| <ul> <li>Home</li> <li>Provide School Information</li> </ul> | Submit Student List                                                                                                    |
|--------------------------------------------------------------|----------------------------------------------------------------------------------------------------|
| Submit Student List                                          | assessment. After the sample has been drawn, the list of sampled students will be posted under Prepare for Assessment in early December. |
| • Prepare for Assessment                                     | The E-Filing system opens October 5th, 2020.                                                                                             |
| Support Assessment Activities                                | Should you need assistance with E-Filing, please call the NAEP help desk at 1-800-283-6237. A quick tutorial video is available here.    |
| • Wrap Up                                                    | How Do I Submit My School's List of Students?                                                                                            |
|                                                              | E-File<br>(See E-File Instructional Documents)<br>Start E-Filing Grade 4                                                                 |

• You will see a checklist on the next screen; please review it carefully to be sure your file is set up correctly and is ready to be submitted. Then select "Continue."

#### Are You Ready to E-File?

- Complete the following steps before starting the E-File process:
- Read the NAEP 2021 Instructions for Preparing an Electronic File of Students, provided on the MyNAEP "Submit Student List" page;
- Create a student data file in Excel format using the NAEP 2021 E-File Excel Template, provided on the MyNAEP "Submit Student List" page, or acquire a student data file in Excel format in which the first row contains the appropriate variable names, including the correct number of race/ethnicity columns;
- Ensure that your student data file contains one column for each of the variables detailed in the NAEP 2021 Instructions for Preparing an Electronic File of Students.
  - State Unique Student ID (do not use the student's Social Security number)
  - Student first name
  - Student last name
  - Grade in school (PK-12)
  - · Homeroom or other locator information
  - . Month of birth (in M or MM number format, not spelled out as in "July") .
  - Year of birth (in YYYY format).
  - Sex
  - SD indicator to identify Students with a Disability, defined as a student with an Individualized Education Plan (IEP) for reasons other than being gifted and talented
  - · ELL indicator to identify English language learners, as defined by your school
  - Race/Ethnicity use SIX codes (columns) per student, as follows:
  - Ethnicity (Hispanic or not)
  - White
  - Black or African American
  - Asian
  - American Indian or Alaska Native
  - Native Hawaiian or Pacific Islander
  - National School Lunch Program eligibility indicator
  - On-break indicator
    - If you are submitting an E-File for a year-round school: this indicator identifies students who will be on-break/on vacation on your school's assessment date. (Please see your MyNAEP home page for assessment date).
    - · If you are submitting an E-File for a non year-round school: do not provide values for this variable
  - · Student Zip Code include the student zip code, if available

\* If the data for this variable are not available at the time of e-Filing, you must still include the empty column in the template.

| Print | Continue | Exit |
|-------|----------|------|
|-------|----------|------|

• Enter the required fields and then browse for the name of your file and select "Upload."

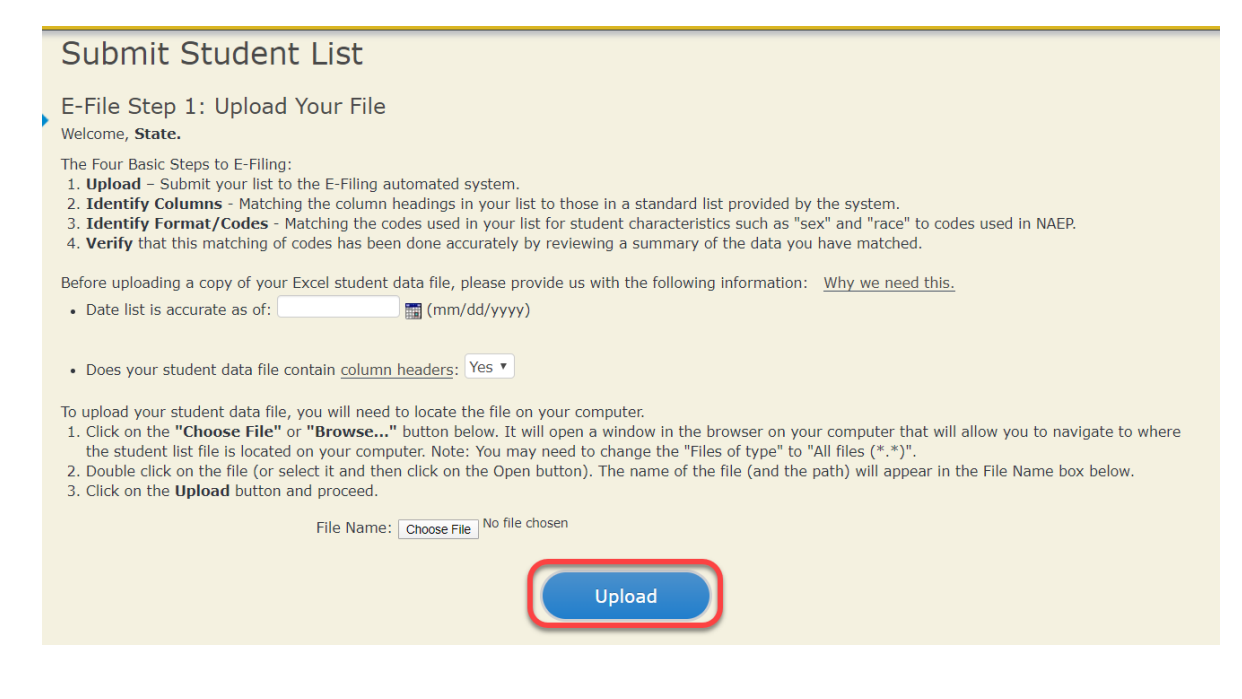

## Step 4 – Map Your Columns and Rows to NAEP Values

The field names used by your database system may not have the same names as the NAEP values. You will need to match the names of your columns to the names of the NAEP columns and then match row values to NAEP values.

| Submit Student List                                                                                                    |                                                                                                    |  |  |  |  |
|----------------------------------------------------------------------------------------------------|----------------------------------------------------------------------------------------------------|--|--|--|--|
| E-File Step 2: Identify Your Column Contents<br>We need to know what information is in each column of your student data file.                                                                                                    | . Click on the down arrow next to the words in the table that read "Column Contains".                                                                            |  |  |  |  |
| If there is no appropriate description in the drop-down list, please select N/A. It is important for us to have as much information about each student as possible.<br>However, the essential information that must be reflected in the columns on the student list is: grade, student first name, student last name, month of birth, year of<br>birth, sex, student with a disability (SD) indicator, and English Language Learner (ELL) indicator. If you are E-Filing for a year-round multi-track school, include a<br>column for on-break indicator. |                                                                                                    |  |  |  |  |
| Note: Click on the links below in the "Column Heading Is" to view the<br>selections for column content descriptions, click the 'Clear' button. Cli<br>of the rows entitled "Columns Contains".                                                                                                    | student data contained in that column. If you wish to correct or change your<br>cking the "Clear" button will delete all of the selections you have made in each |  |  |  |  |
| <u>Click here to see a worksheet view of your student data.</u> If you find you have file, and upload the file again.                                                                                                    | errors in your data, you will need to exit this program, correct the problem in your Excel                                                                       |  |  |  |  |
| Column Heading Is                                                                                                    | Your Column Contains Clear                                                                                                    |  |  |  |  |
| GRADE                                                                                                    | Your Column Contains                                                                                                    |  |  |  |  |
| FIRSTNAME                                                                                                    | State Unique Student ID<br>Student Name: First                                                                                                    |  |  |  |  |
| MIDDLENAME                                                                                                    | Student Name: Middle<br>Student Name: Last                                                                                                    |  |  |  |  |
| LASTNAME                                                                                                    | Grade<br>Homercom or Other Locator                                                                                                    |  |  |  |  |
| MOB                                                                                                    | Birth Date: Month of Birth                                                                                                    |  |  |  |  |
| YOB                                                                                                    | Sex                                                                                                    |  |  |  |  |
| SEX                                                                                                    | Student with a Disability<br>English Language Learner                                                                                                    |  |  |  |  |
| <u>SD</u>                                                                                                    | Hispanic, of any race<br>White                                                                                                    |  |  |  |  |
| ELL                                                                                                    | Black or African American                                                                                                    |  |  |  |  |
| HISPANIC                                                                                                    | Native Hawaiian or Pacific Islander                                                                                                    |  |  |  |  |
| WHITE                                                                                                    | American Indian or Alaska Native<br>School Lunch                                                                                                    |  |  |  |  |
| BLACK                                                                                                    | Zip Code<br>N/A                                                                                                    |  |  |  |  |
| ASIAN                                                                                                    | Your Column Contains                                                                                                    |  |  |  |  |
| NH/PI                                                                                                    | Your Column Contains                                                                                                    |  |  |  |  |
| <u>AI/AN</u>                                                                                                    | Your Column Contains                                                                                                    |  |  |  |  |
| SCHOOLLUNCH                                                                                                    | Your Column Contains                                                                                                    |  |  |  |  |
| When you have identified all of the columns on your list, click the "Next" butto<br>determined by the order of the columns in your Excel file.                                                                                                    | on to proceed and match your values to NAEP Codes. The following screens will be                                                                                 |  |  |  |  |
| Exit                                                                                                    | Back Next                                                                                                    |  |  |  |  |

Shown below is an example of row mapping. You need to match the values in each of your columns to the NAEP codes (in drop-down). Once you map a value, select "Next" to move to the next value.

| Submit Student List                                                                                                    |                                                                                                    |                                                                                                |                                                                            |  |  |  |  |
|----------------------------------------------------------------------------------------------------|----------------------------------------------------------------------------------------------------|------------------------------------------------------------------------------------------------|----------------------------------------------------------------------------|--|--|--|--|
| E-File Step 3-1: Match Your Values to NAEP codes                                                                                                    |                                                                                                    |                                                                                                |                                                                            |  |  |  |  |
| For each of your values below, click on the down arrow next to "Select Code" and click on the NAEP code that best matches your value.                                                                                                    |                                                                                                    |                                                                                                |                                                                            |  |  |  |  |
| To view the student records that have the selected value in the "Sex" column<br>data, <u>click here</u> .                                                                                                    | To view the student records that have the selected value in the "Sex" column, click on the view icon 😫 below. To view the worksheet containing all of your student data, click here. |                                                                                                |                                                                            |  |  |  |  |
| If there is an error in your data file, click "Back" until you get to the t<br>the file again.                                                                                                    | Upload page. Then click "Exit", o                                                                                                    | correct the problem in you                                                                     | r Excel file, and upload                                                   |  |  |  |  |
|                                                                                                    | Sex                                                                                                    |                                                                                                |                                                                            |  |  |  |  |
| It is very important that all data be correct. We have provided a way to doub<br>Common Core of Data (CCD). The CCD is a program of the U.S. Department<br>national statistical database of information concerning all public elementary a<br>correct. | le check the data. Below are the ex<br>of Education's National Center for E<br>and secondary schools. Please confi                                                                   | pected percentages based on<br>iducation Statistics. It is a co<br>rm your codes and percentag | information from the<br>nprehensive, annual,<br>es and continue if all are |  |  |  |  |
| Grade 4 expected CCD Perce                                                                                                    | entages: Source 2018- 2019 Schoo                                                                                                    | l Year                                                                                         |                                                                            |  |  |  |  |
| Male                                                                                                    |                                                                                                    | Female                                                                                         |                                                                            |  |  |  |  |
| 53%                                                                                                    |                                                                                                    | 47%                                                                                            |                                                                            |  |  |  |  |
| Your File                                                                                                    | Contains 2 Value(s)                                                                                                    |                                                                                                |                                                                            |  |  |  |  |
|                                                                                                    |                                                                                                    | Gr                                                                                             | ade 4                                                                      |  |  |  |  |
| # View Your Values                                                                                                    | NAEP Codes                                                                                                    | Number                                                                                         | Percentage                                                                 |  |  |  |  |
| 1. 💁 1                                                                                                    | Select Code                                                                                                    | 25                                                                                             | 53.2%                                                                      |  |  |  |  |
| <b>2.</b> 💁 2                                                                                                    | Male                                                                                                    | 22                                                                                             | 46.8%                                                                      |  |  |  |  |
| When you have identified all of the codes on your list, click the "Next" button                                                                                                    | to proceed.                                                                                                    |                                                                                                |                                                                            |  |  |  |  |
| Exit                                                                                                    | Back Next                                                                                                    |                                                                                                |                                                                            |  |  |  |  |

## <u>Step 5 – Review Warnings and Verify Data</u>

When you finish row mapping, the E-Filing process will continue and a series of E-File checks will be run. These checks may produce warnings that you will need to review. If you find there are problems with your data, you can return to any mapping page to make any necessary changes. If your data are incorrect, you can choose "Start Over" and resubmit a new corrected file. If your data are correct, select "Continue" to move to the next screen.

#### E-File Data Checks

The following data you submitted have been checked again against the 2018-2019 Common Core of Data (CCD) for your school. The CCD, a program of the National Center for Education Statistics, is a comprehensive annual, national statistical database of information concerning all public elementary and secondary schools and school districts. The following data you submitted have also been checked against your historical data (if available) for your school. Below are discrepancies found between the information in your data file, and the information in the CCD and historical records for your school. Please review each warning message and do one of the following:

• Review and modify the data in question. This could mean either correcting the mapping of your values to NAEP's values, or correcting your Excel file and uploading the file again.

• If the data from your file are correct as is, continue with the data checks process.

## School Lunch

• Excluding those students classified as "Information unavailable at this time", the percentage of students uploaded as eligible for free or reduced lunch differs significantly from the percentages on our CCD.

Free or reduced lunch, E-File= 86.4%, Frame = 47.3%

• Excluding those students classified as "Information unavailable at this time", the percentage for free or reduced lunch differ significantly from previous NAEP years.

Free or reduced lunch, E-File= 86.4%, Historical= 100.0%

Are your data correct? If you are satisfied with the information in your data file, click Continue.

If you would like to change how you matched your school lunch codes to NAEP values, click here to return to the linking page.

If there is an error in your data file, click Start Over, correct this information in your Excel file, and upload the file again.

#### Race

| • | Excluding those students classified as "School does not collect this information" and "Information unavailable at this time", the racial/ethnic categories in the |
|---|----------------------------------------------------------------------------------------------------|
|   | uploaded e-file differ significantly from those in our CCD. The percentages of the following race/ethnicity categories on the file you submitted differ from the  |
|   | frame by more than 10%.                                                                                                    |
|   |                                                                                                    |

Two or More Races (not Hispanic), E-File= 21.3%, Frame= 2.8%

• Excluding those students classified as "School does not collect this information" and "Information unavailable at this time", the percentages for the race variables differ significantly from previous NAEP years. The following categories differ from previous years by more than 10%.

98.7%

| White, not Hispanic, E-File= 57.4%, Historical= 0.0%                |
|---------------------------------------------------------------------|
| Black or African American, not Hispanic, E-File= 17.0%, Historical= |
| Two or More Races (not Hispanic), E-File= 21.3%, Historical= 0.0%   |

Are your data correct? If you are satisfied with the information in your data file, click Continue.

If you would like to change how you matched your race/ethnicity codes to NAEP values, click here to return to the linking page.

If there is an error in your data file, click Start Over, correct this information in your Excel file, and upload the file again.

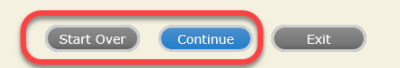

The next screen will show you a table that summarizes the data in your file. If you verify your data as correct, you need to select "Information is Correct" and then "Submit."

If your data are incorrect, you should select "Information is Incorrect" or select "Back" and then "Start Over" to submit a new list.

#### E-File Step 4: Verify Your E-File

The table below summarizes the information you have provided on your student list. Please review this summary and verify that the information is correct and that the total enrollment figure at the bottom of the table accurately represents the number of students on your student list.

| Record whether the information is correct or incorrect by clicking the appropriate button at the bottom of the page. Then click the "Submit" button.<br>1. Students who are not Hispanic and identify with more than one race category are classified as <b>Two or more races</b> , <b>not Hispanic</b> .<br>2. Students whose ethnicity is Hispanic, regardless of race, are classified as <b>Hispanic</b> , of any race. |                                                      |                                |  |
|----------------------------------------------------------------------------------------------------|------------------------------------------------------|--------------------------------|--|
|                                                                                                    |                                                      |                                |  |
| Grade                                                                                                    |                                                      |                                |  |
| Grade 4                                                                                                    | 47                                                   | 100%                           |  |
| Sex                                                                                                    |                                                      |                                |  |
| Male                                                                                                    | 25                                                   | 53.19%                         |  |
| Female                                                                                                    | 22                                                   | 46.81%                         |  |
| Student with a Disability                                                                                                    |                                                      |                                |  |
| Yes, IEP                                                                                                    | 11                                                   | 23.4%                          |  |
| No, not SD                                                                                                    | 36                                                   | 76.6%                          |  |
| NAEP Race/Ethnicity                                                                                                    |                                                      |                                |  |
| White, not Hispanic                                                                                                    | 27                                                   | 57.45%                         |  |
| Black or African American, not Hispanic                                                                                                    | 8                                                    | 17.02%                         |  |
| Hispanic, of any race                                                                                                    | 2                                                    | 4.26%                          |  |
| Two or More Races (not Hispanic)                                                                                                    | 10                                                   | 21.28%                         |  |
| NAEP English Language Learner                                                                                                    |                                                      |                                |  |
| No, not ELL                                                                                                    | 47                                                   | 100%                           |  |
| School Lunch                                                                                                    |                                                      |                                |  |
| Student not eligible                                                                                                    | 6                                                    | 12.77%                         |  |
| Free lunch                                                                                                    | 31                                                   | 65.96%                         |  |
| Reduced price lunch                                                                                                    | 7                                                    | 14.89%                         |  |
| Information unavailable at this time                                                                                                    | 3                                                    | 6.38%                          |  |
| Total Enrollment:                                                                                                    | 47                                                   |                                |  |
| <ul> <li>Information is CORRECT. To the best of my knowledge and under<br/>all enrolled students), and Accurate.</li> </ul>                                                                                                    | rstanding, the data are <b>Current</b> (based on 202 | 0 - 2021 enrollment), Complete |  |
| O Information is INCORRECT.                                                                                                    |                                                      |                                |  |
|                                                                                                    |                                                      |                                |  |
| Exit Back                                                                                                    | Print Submit                                         |                                |  |
|                                                                                                    |                                                      |                                |  |
|                                                                                                    |                                                      |                                |  |

If you need assistance, call the NAEP help desk at 1-800-283-6237.

(includes